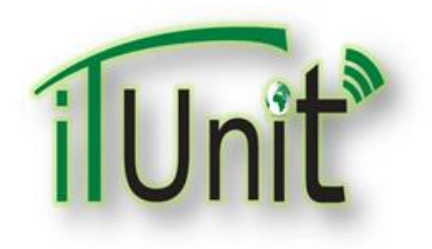

**Hawler Medical University** 

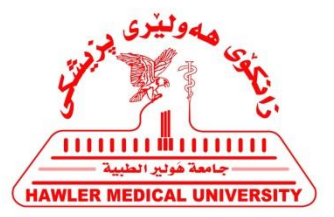

#### **Division of Information Systems and Statistics**

#### **A Presentation about**

# Student's Moodle: How to Login College's E-mail and Moodle Account

#### Dara Abdulla Al-Banna

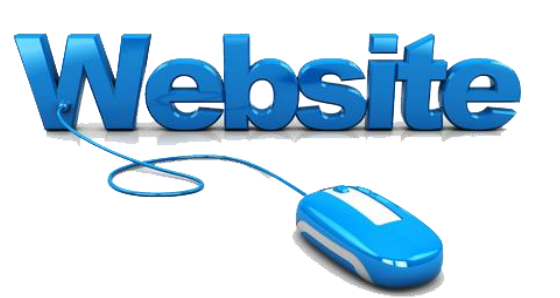

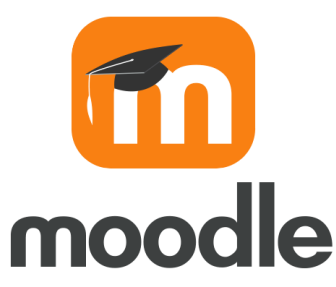

# Outline

- Introduction to Moodle Learning System
- How to Access College Formal Email
- How to Get and Send Emails
- How to get Moodle Application
- How to Access Moodle Account
- How to Edit Student's Profile
- How to Get Lectures, PDFs, Videos, and URLs.
- How to Access Participants

# Go to the HMU Website

#### www.hmu.edu.krd

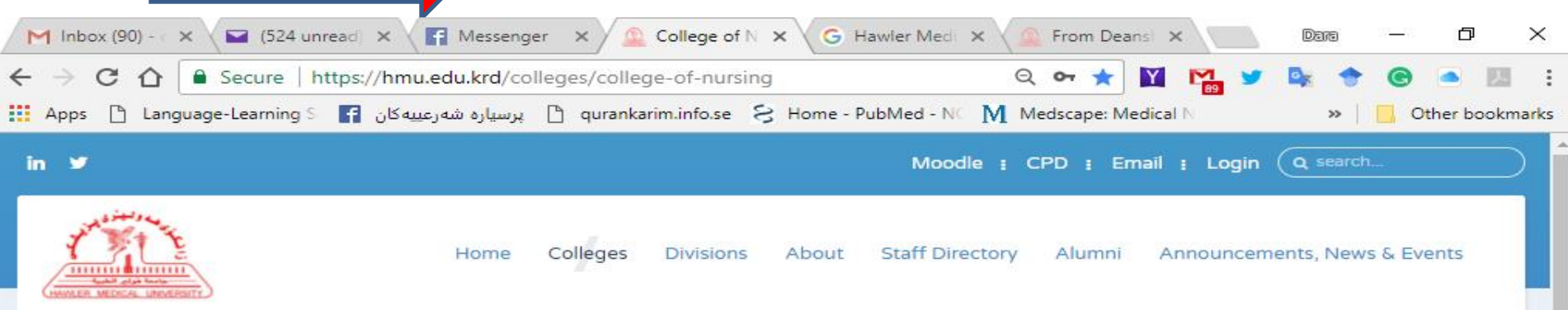

#### College of Nursing

| Home                |  |
|---------------------|--|
| About Us            |  |
| Departments         |  |
| College Divisions   |  |
| News                |  |
| Erbil Journal NM    |  |
| Academic Activities |  |
| Library             |  |
| Laboratory          |  |
| Alumni              |  |
|                     |  |

[]]

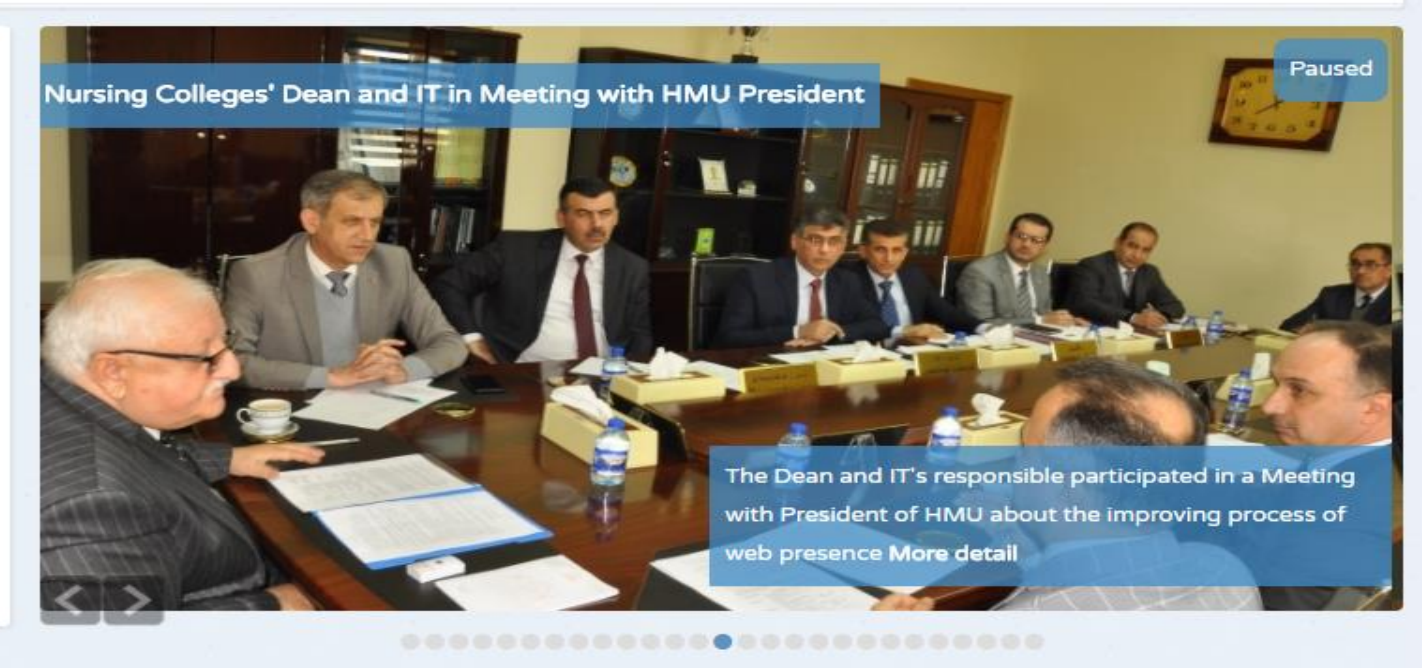

9:01 PN

24-Feb-18

🭇 (小)) 💭 ENG

javascript:void(0)

#### **Click on the Email**

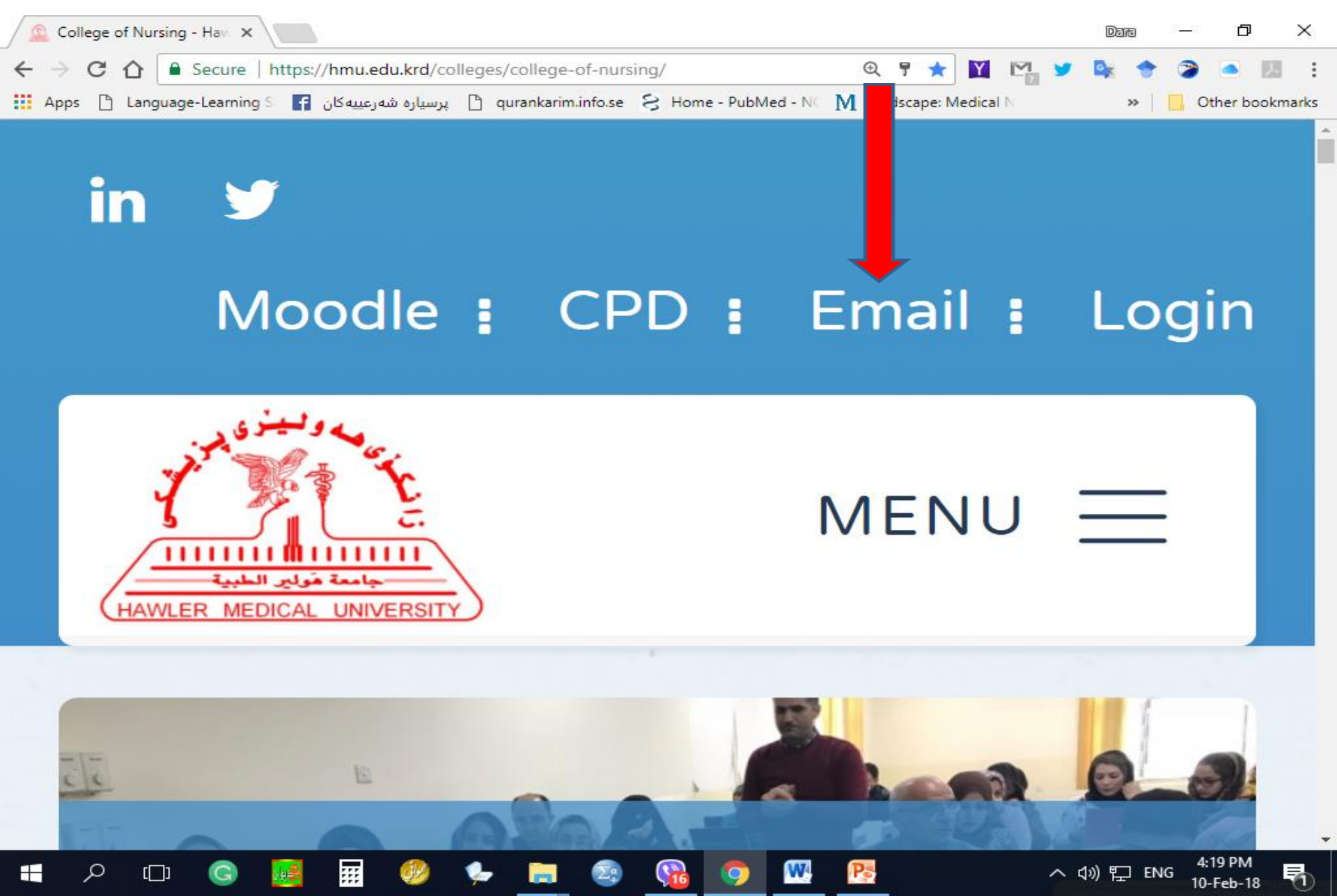

### **Your College Email Address**

| 🚨 Email - Hawler Medical U 🗙 🕒 G Gmail                           | ×                                                                                                    | Dana        | - 0                    | ×         |
|------------------------------------------------------------------|----------------------------------------------------------------------------------------------------|-------------|------------------------|-----------|
| ← → C ☆ 🔒 Secure   https://accounts.g                            | google.com/AccountChooser/identifier?hd=nur.hmu.edu 📍 🛧 🛐 🎦 🎦                                                           | <b>Dx</b> 🔶 | ۵                      | <u>بر</u> |
| ِه شەرعىيەكان 🗗 Apps 🗋 Language-Learning S                       | پرسيار 🗅 qurankarim.info.se 🗧 Home - PubMed - NC 🚺 Medscape: Medical N                                                  |             | 📙 Other bo             | okmarks   |
| به شهرعييه کان آي Language-Learning کي آي د شهرعييه کان آي د ميه | Google   Sign in   to continue to Gmail     Enter your email   @nur.hmu.edu.krd   Forgot email?   More options     NEXT | >>          | Other bo               | okmarks   |
| Englis                                                           | sh (United States) - Help Privacy Terms                                                                                 |             |                        |           |
| 🚛 🔎 🗔 📴 🎹 🍕                                                      | 🤌 🖕 🚉 🚱 😘 🧿 🚾 🍢 🗠                                                                                                    | \$)) [] EN  | 4:23 PM<br>G 10-Feb-18 | 5         |

#### **Your Password**

| 🗲 $ ightarrow$ C 🏠 🔒 Secure   https://accounts.google.com/signin/v2/sl/pwd?hd=nur.hmu.edu.krd&cont 📍 🛧 🔛 🖙 📚 🔶 💌 📧                     |
|----------------------------------------------------------------------------------------------------|
|                                                                                                    |
| 🗰 Apps 🗅 Language-Learning S 📑 پرسیاره شهرعییه کان 😭 qurankarim.info.se 🗧 Home - PubMed - N 🕥 Medscape: Medical N 🛛 » 📃 Other bookmark |
| Coogle<br>Welcome<br>daraaq@nur.hmu.edu.krd<br>Forgot password<br>Forgot password<br>English (United States) - Heip Privacy Terms      |

### **Your Formal College Email**

| 🔔 Email - Hawler Medical U 🗙 | M Inbox  | (62) - daraaq@nur. 🗙              | Darta                                                                   | _    | o ×                      | _ |
|------------------------------|----------|-----------------------------------|-------------------------------------------------------------------------|------|--------------------------|---|
| ← → C 👌 🔒 Secure   ht        | tps://ma | ail.google.com/mail/u/0/#inbox    | 🐵 🕁 💟 🎇 🎐 🌬 🔶                                                           | 2    | ) 📥 😕                    | : |
| Apps anguage-Learning S      | کان ۴    | پرسیاره شهرعییه 🗋 پرسیاره شهرعییه | se 😣 Home - PubMed - NC 🚺 Medscape: Medical N 🛛 🔹 👋                     |      | Other bookmark           | s |
|                              |          |                                   | <b>→</b> Q                                                              |      | 0 💮                      |   |
| Mail                         | -        | C More –                          | 1–50 of 292 < 2                                                         | >    | <b>\$</b>                |   |
| COMPOSE                      | 1 12     | Statpearls                        | Today's Pearl - Uhthoff Phenomenon - StatPearls StatPearls Today's P    |      | 11:08 am                 |   |
|                              | 1        | Statpearls                        | QOTD- Injury to what vessels of the brain can result in a subdural he   |      | 10:20 am                 |   |
| Inbox (62)<br>Starred        |          | Statpearls                        | Dermatology Image of the Day - A 12-year-old patient with seizures,     |      | 9:39 am                  |   |
| Sent Mail                    | 1        | IT, Jwan (2)                      | Student's Name 2nd Course 2017-2018                                     | C    | 8:35 am                  |   |
| Drafts (15)                  | 1 12     | Tiran, me (2)                     | time ta Thank you so much received On Friday, 9 February 2018, 20:49    | C    | Feb 9                    |   |
| Publon                       | 1        | Dara Abdulla Qadir                | Magroom - With My Best Regards Sent from my PC Dara Abdulla Al-Ban      | C    | Feb 6                    |   |
| StatPearls academic          | 1        | IT & Website Nursing              | 1. Upload_Lecture_Material in Moodle                                    | C    | Feb 6                    |   |
| More 👻                       | Å        | IT & Website Nursing              | 1. How to Manage Teacher's Moodle Account and Adding Features           | C    | Feb 6                    |   |
| Dara - +                     | Å        | Dara Abdulla Qadir                | Moodle 1 Video - With My Best Regards Sent from my PC Dara Abdulla      | e    | Feb 5                    |   |
| Sanarya Moham                | ☆        | Dara Abdulla Qadir                | Moodle 1 PPT - With My Best Regards Sent from my PC Dara Abdulla A      | e    | Feb 5                    |   |
| Sent a message               | 1 12     | Mary Cooch                        | Learn Moodle 3.4 Basics: Learn Moodle Basics: the next steps - Learn    |      | Feb 5                    |   |
|                              | ☆        | Dara Abdulla Qadir                | Adult Nursing Final Lab - With My Best Regards Sent from my PC Dara A   | o    | Feb 4                    |   |
|                              | 1        | Dara Abdulla Qadir                | 1. Role of Teachers in National University Ranking-NUR - With My Best R | o    | Feb 3                    |   |
|                              | 1        | Dara Abdulla Qadir                | Students - With My Best Regards Sent from my PC Dara Abdulla Al-Banr    | o    | Feb 3                    |   |
|                              | 1        | Dara Abdulla Qadir                | Walam + Pics - With My Best Regards Sent from my PC Dara Abdulla Al-    | o    | Feb 3                    |   |
|                              | ☆        | Dara Abdulla Qadir                | Works - With My Best Regards Sent from my PC Dara Abdulla Al-Banna      | o    | Feb 3                    |   |
|                              | 1 ☆      | Mendeley                          | Mendeley newsletter - Latest news from the Mendeley team. Hi Dara, TI   |      | Feb 2                    |   |
|                              | 1 ☆      | me, Sheeman, Aveen (4)            | CPD Profile (Teachers) - Hi kuyyy On Thursday, January 25, 2018, Dara   | o    | Feb 1                    |   |
|                              | 1 ☆      | Elizabeth Dalton                  | Learn Moodle 3.4 Basics: Certificate of completion and course round     |      | Jan 31                   |   |
|                              | 1 1      | IT & Website Nursing              | Methodology - NUR-KRG                                                   | c    | Jan 30                   |   |
| • •                          |          | IT & Website Nursing              | Today                                                                   | ē    | Jan 30                   |   |
| 🕂 🔎 🗆 Ġ 📕                    |          | 📰 🧶 🆕 📰 🧟                         | • 😘 🧿 🞹 💽 🗠 🗤 🖓 🔛 👀                                                     | IG 1 | 4:26 PM<br>10-Feb-18 🛛 🔁 |   |

### **COMPOSE for Send an Email**

| 🔔 Email - Hawler Medical U 🗙 | M Inbo    | x (62) - daraaq@nur. 🗙                  |           |                                                                                   | Dava — | o ×                 |
|------------------------------|-----------|-----------------------------------------|-----------|-----------------------------------------------------------------------------------|--------|---------------------|
| ← → C ☆ Secure               | https://m | nail.google.com/mail/u/0/#inbox?        | compose=  | :new 🛛 🛞 🛠 🔀 🐕 💆                                                                  | 📴 🔶 🍃  | i 🖂 🖻               |
| Apps 🗋 Language-Learning     | ئان F ا≲  | پرسیاره شهرعییه ک 🕒 🖞 پرسیاره شهرعییه ک | .se 😒 Ho  | me Med - NC M Medscape: Medical N                                                 | » 📙    | Other bookmarks     |
|                              |           |                                         |           | <b>~</b> Q                                                                        |        | 0 💮                 |
| Mail -                       |           | C More →                                |           | 1–50 of 292                                                                       | < >    | <b>\$</b>           |
| COMPOSE                      |           | Statpearls                              | Today's   | Ne lessage                                                                        |        | _ ~ ×               |
| lah (C2)                     |           | Statpearls                              | QOTD- II  |                                                                                   |        |                     |
| Starred                      |           | Statpearls                              | Dermato   | То                                                                                |        | Cc Bcc              |
| Sent Mail                    |           | IT, Jwan (2)                            | Stud nt'  | Subject                                                                           |        |                     |
| Drafts (15)                  |           | Tiran, me (2)                           |           | Subject                                                                           |        |                     |
| Publon                       |           | Dara Abdulla Qadir                      | Magroom   |                                                                                   |        |                     |
| StatPearls academic          | □ ☆       | IT & Website Nursing                    | 1. Uploa  |                                                                                   |        |                     |
| More -                       |           | IT & Website Nursing                    | 1. How to | With My Best Regards                                                              |        |                     |
| 🔁 Dara 👻 🕂 🕂                 |           | Dara Abdulla Qadir                      | Moodle 1  | Sent from my PC                                                                   |        |                     |
| Sanarya Moham                | 다 ☆       | Dara Abdulla Qadir                      | Moodle 1  |                                                                                   |        |                     |
| Sent a message               |           | Mary Cooch                              | Learn Mo  | Dara Abdulla Al-Banna                                                             |        |                     |
|                              | 다 났       | Dara Abdulla Qadir                      | Adult Nur | Hawler Medical University                                                         |        |                     |
|                              |           | Dara Abdulla Qadir                      | 1. Role o | College of Nursing                                                                |        | 1                   |
|                              |           | Dara Abdulla Qadir                      | Students  | Medical-Surgical Adaptation Internet Strain Region of Lagran Erbil City - Iskan O |        |                     |
|                              |           | Dara Abdulla Qadir                      | Walam +   | Mob. + 964 (0)750 4 3180                                                          |        |                     |
|                              |           | Dara Abdulla Qadir                      | Works - \ | Arab Researcher                                                                   |        |                     |
|                              |           | Mendeley                                | Mendele   |                                                                                   |        |                     |
|                              |           | me, Sheeman, Aveen (4)                  | CPD_Pro   | Open Researche nd Contributor ORCID                                               |        |                     |
|                              | 口☆        | Elizabeth Dalton                        | Learn Mo  | ID: http://orcid.org/00003-1514-6590                                              |        |                     |
|                              |           | IT & Website Nur                        | lol       | Send A D A D CO                                                                   |        | ÷                   |
| • •                          |           | IT & Website Nursing                    | Loca      |                                                                                   |        |                     |
| 🕂 🔎 🗇 🕞                      | <b>8</b>  | 🔢 🤣 🍫 📄 🧧                               |           | o 🚾 📴 🗠 🗠                                                                         | 》      | 4:28 PM<br>0-Feb-18 |

## Sign out Email

| → C ☆ Secure pps ▷ Language-Learning | https://mail.google.com/mail/u/0/#inb<br>g S 🗗 پرسیاره شهرعییهکان 🚹 qurankarim | oox<br>.info.se 🗧 Home - PubMed - N⊂ 🕅 Me | 🐵 🛧 💟 🎇 🎽 😻 🌸 🔷 📄 l<br>edscape: Medical N 🛛 🔅 🔪 🔿 💽       |
|--------------------------------------|--------------------------------------------------------------------------------|-------------------------------------------|-----------------------------------------------------------|
| 1 The                                |                                                                                |                                           | - <u> </u>                                                |
| 1ail •                               | · · · · · · · · · · · · · · · · · · ·                                          |                                           | This account is managed by nur.hmu.edu.krd.<br>Learn more |
| COMPOSE                              | □ 📩 Statpearls                                                                 | Today's Pearl - Uhthoff Phenomer          | Dara Abdullah Qadir                                       |
| COMPOSE                              | Statpearls                                                                     | QOTD- Injury to what vessels o            | daraaq@nur.hmu.edu.krd                                    |
| box (61)                             | Statpearls                                                                     | Dermatology Image of the Day -            | Privacy                                                   |
| int Mail                             | 🗌 📩 IT, Jwan (2)                                                               | Student's Name 2nd Course 20 <sup>-</sup> | My Account                                                |
| afts (15)                            | 🗌 📩 Tiran, me (2)                                                              | time ta Thank you so much rece            | Change                                                    |
| blon                                 | 🗌 🔬 Dara Abdulla Qadir                                                         | Magroom - With My Best Regards            |                                                           |
| atPearls academic                    | 🗌 ☆ IT & Website Nursing                                                       | 1. Upload_Lecture_Material in N           | Dara Abdulla                                              |
| ore 🔻                                | IT & Website Nursing                                                           | 1. How to Manage Teacher's Mc             | Signed out                                                |
| Dara - +                             | 🗌 🙀 🛛 Dara Abdulla Qadir                                                       | Moodle 1 Video - With My Best F           |                                                           |
| Sanarya Moham                        | 🗌 🙀 🛛 Dara Abdulla Qadir                                                       | Moodle 1 PPT - With My Best Re            | quality assurance<br>nursing.qualityassurance@gmail.com   |
| Sent a message                       | Mary Cooch                                                                     | Learn Moodle 3.4 Basics: Learn            | Signed out                                                |
|                                      | 🔲 📩 🛛 Dara Abdulla Qadir                                                       | Adult Nursing Final Lab - With My         | Sadea Ahmad                                               |
|                                      | 🗌 🙀 Dara Abdulla Qadir                                                         | 1. Role of Teachers in National Ur        | Sizedea.ahmad@nur.hmu.edu.krd                             |
|                                      | 🗌 🙀 Dara Abdulla Qadir                                                         | Students - With My Best Regards           | Signea out                                                |
|                                      | 🗌 🙀 Dara Abdulla Qadir                                                         | Walam + Pics - With My Best Reg           |                                                           |
|                                      | 🗌 📩 Dara Abdulla Qadir                                                         | Works - With My Best Regards Se           | Add ad Sign out                                           |
|                                      | Mendeley                                                                       | Mendeley newsletter - Latest news         | from the Mendeley team. Hi Dara, TI Feb 2                 |
|                                      | 🗌 📩 me, Sheeman, Aveen (4)                                                     | CPD_Profile (Teachers) - Hi kuyyy C       | )n Thursday, January 25, 2018, Dara 📼 🛛 Feb 1             |
|                                      | Elizabeth Dalton                                                               | Learn Moodle 3.4 Basics: Certifica        | ate of completion and course round Jan 31                 |
|                                      | T & Website Nursing                                                            | Methodology - NUR-KRG                     | c Jan 30                                                  |

## **Moodle Learning System**

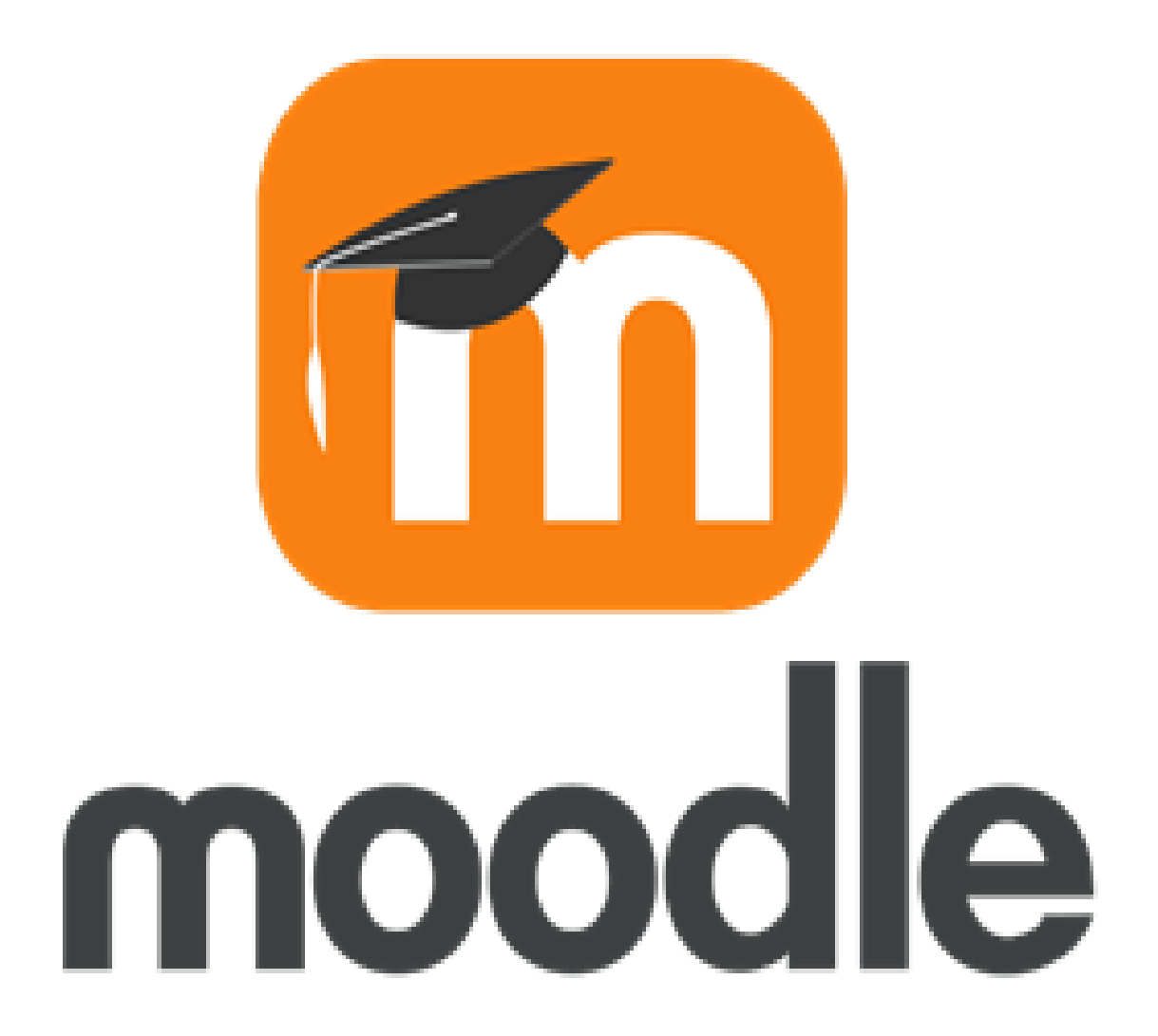

#### Go to the HMU Website www.hmu.edu.krd

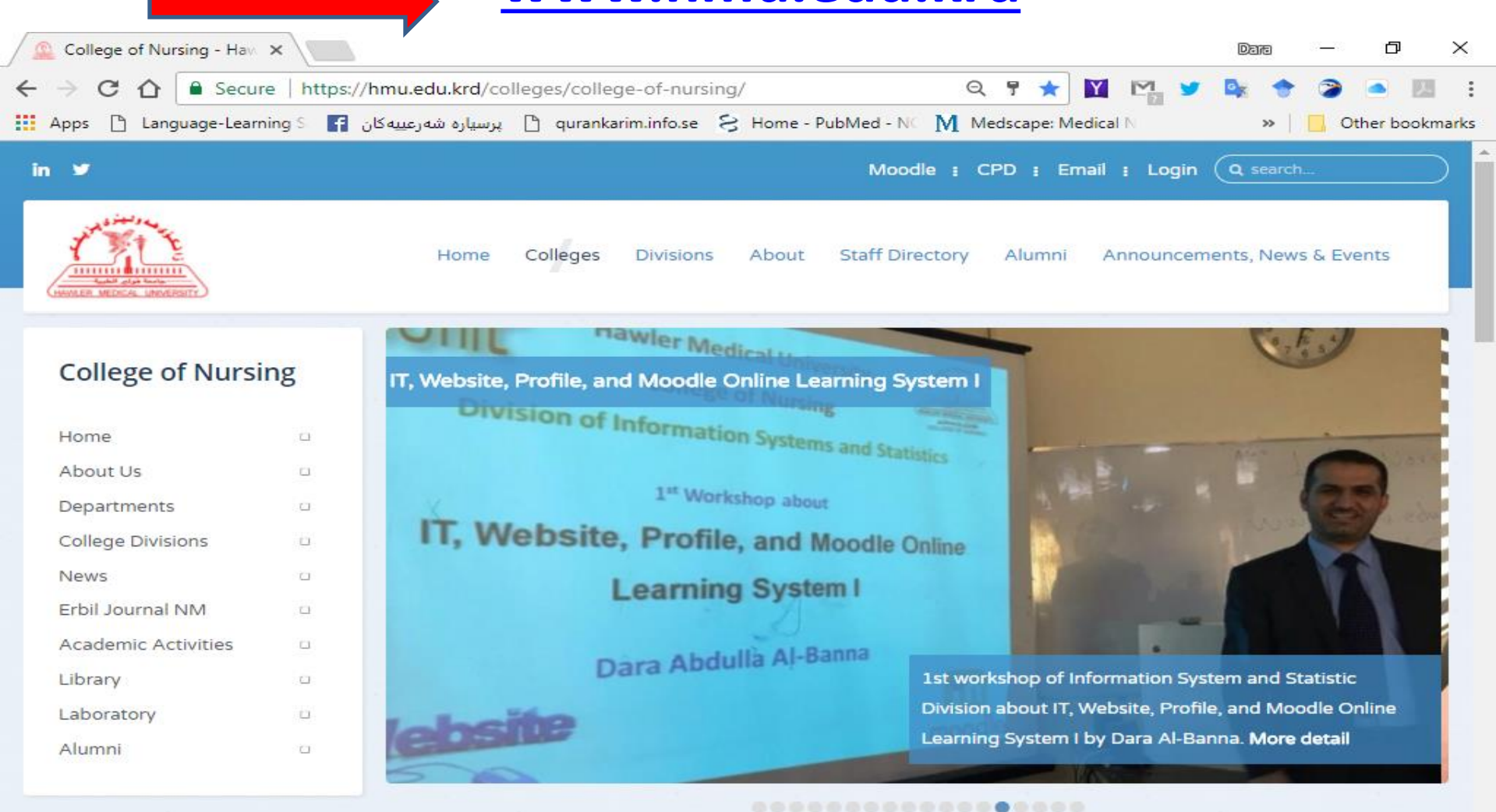

Pa

....

[]]

4-18 PM

10-Feb-18

へ (か) 🏳 ENG

#### **Click on the Moodle**

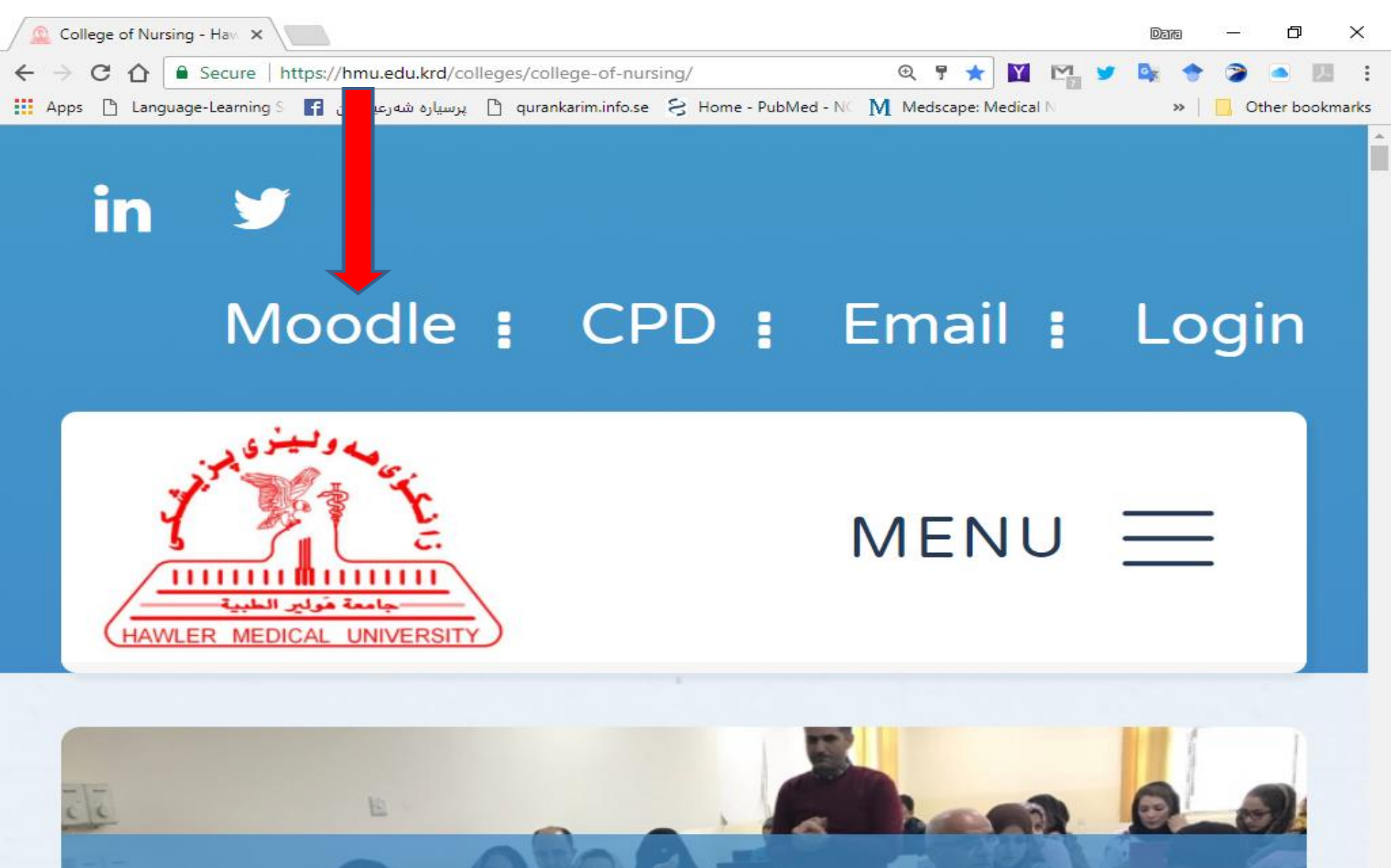

W

111

へ (い) ENG 4:19 PM 10-Feb-18

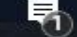

# **In Mobile Application**

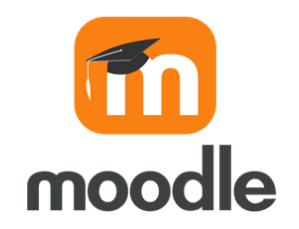

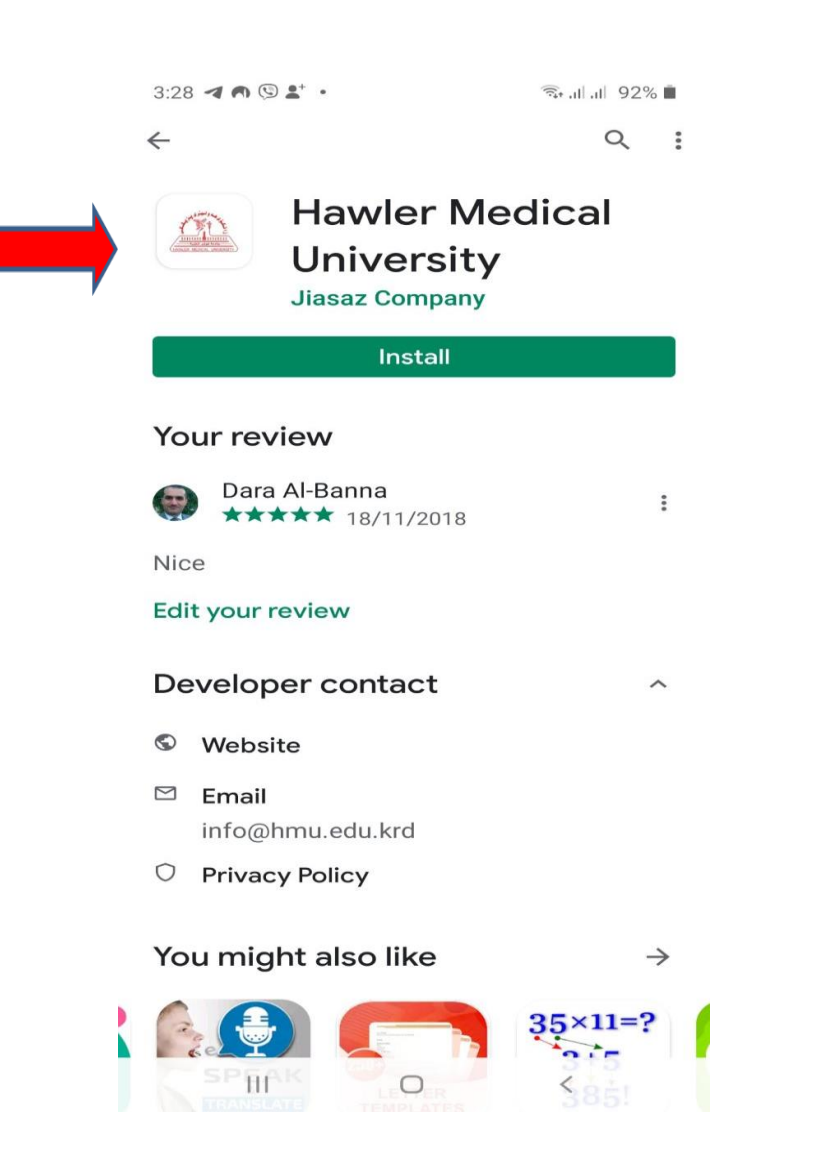

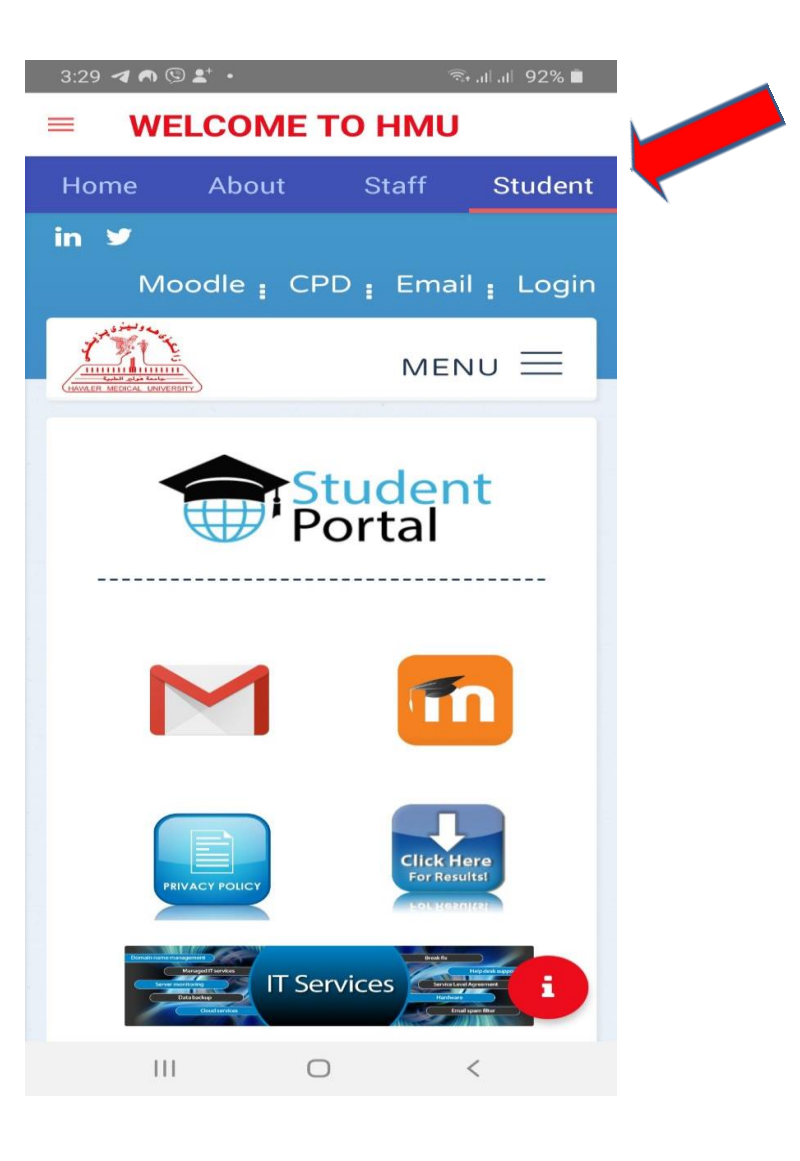

# **Or in Moodle Application**

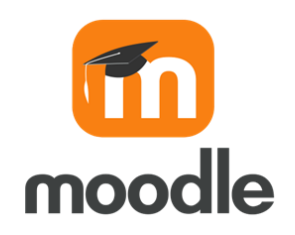

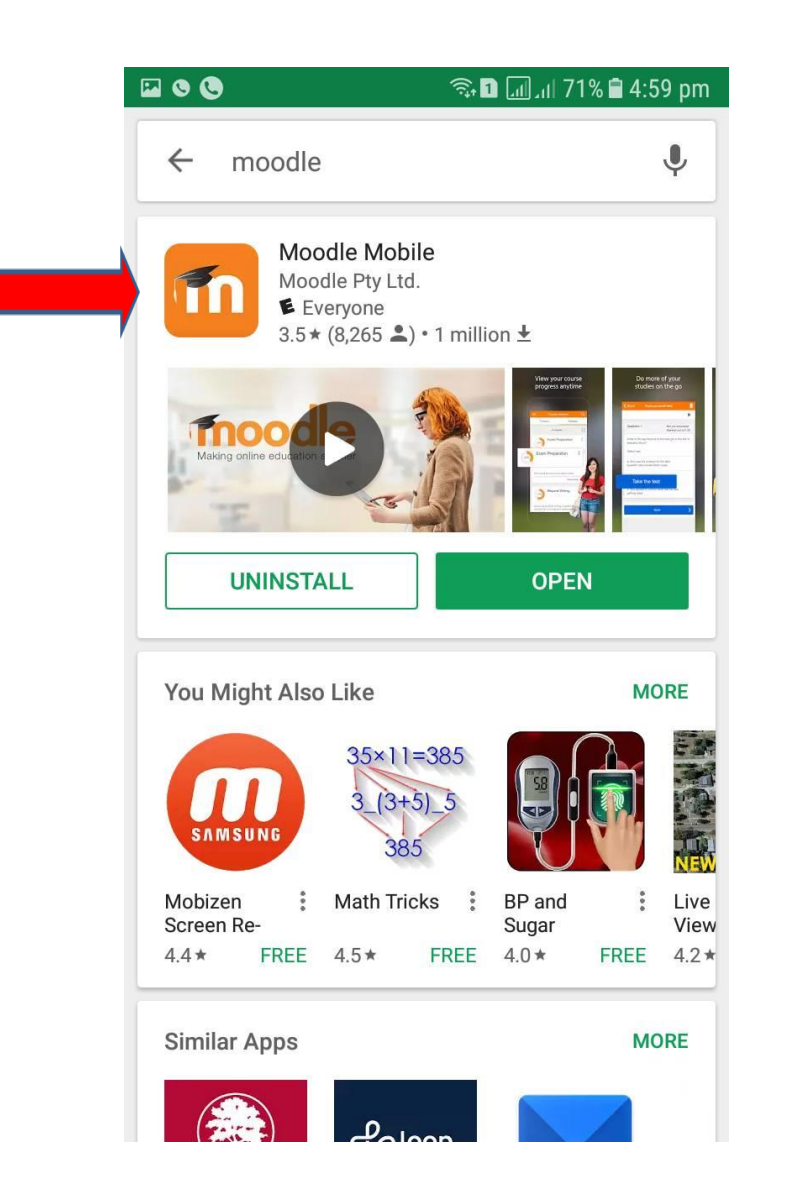

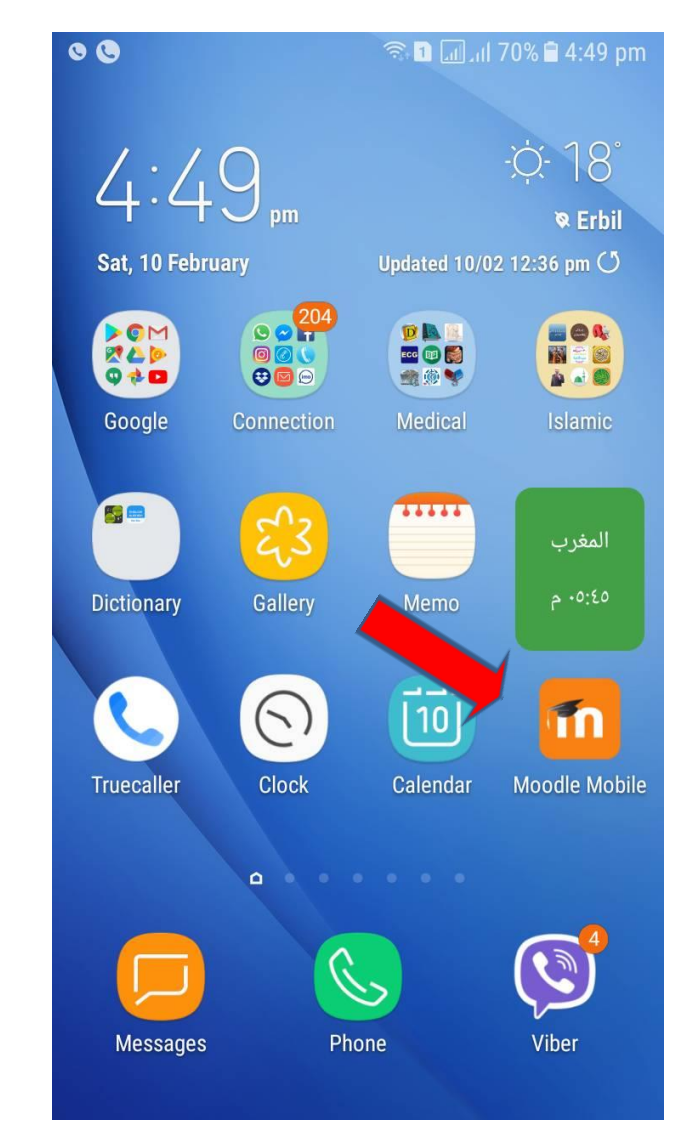

# moodle.hmu.edu.krd

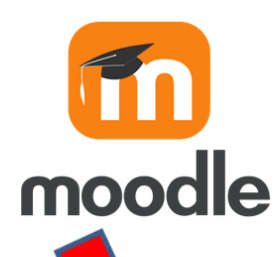

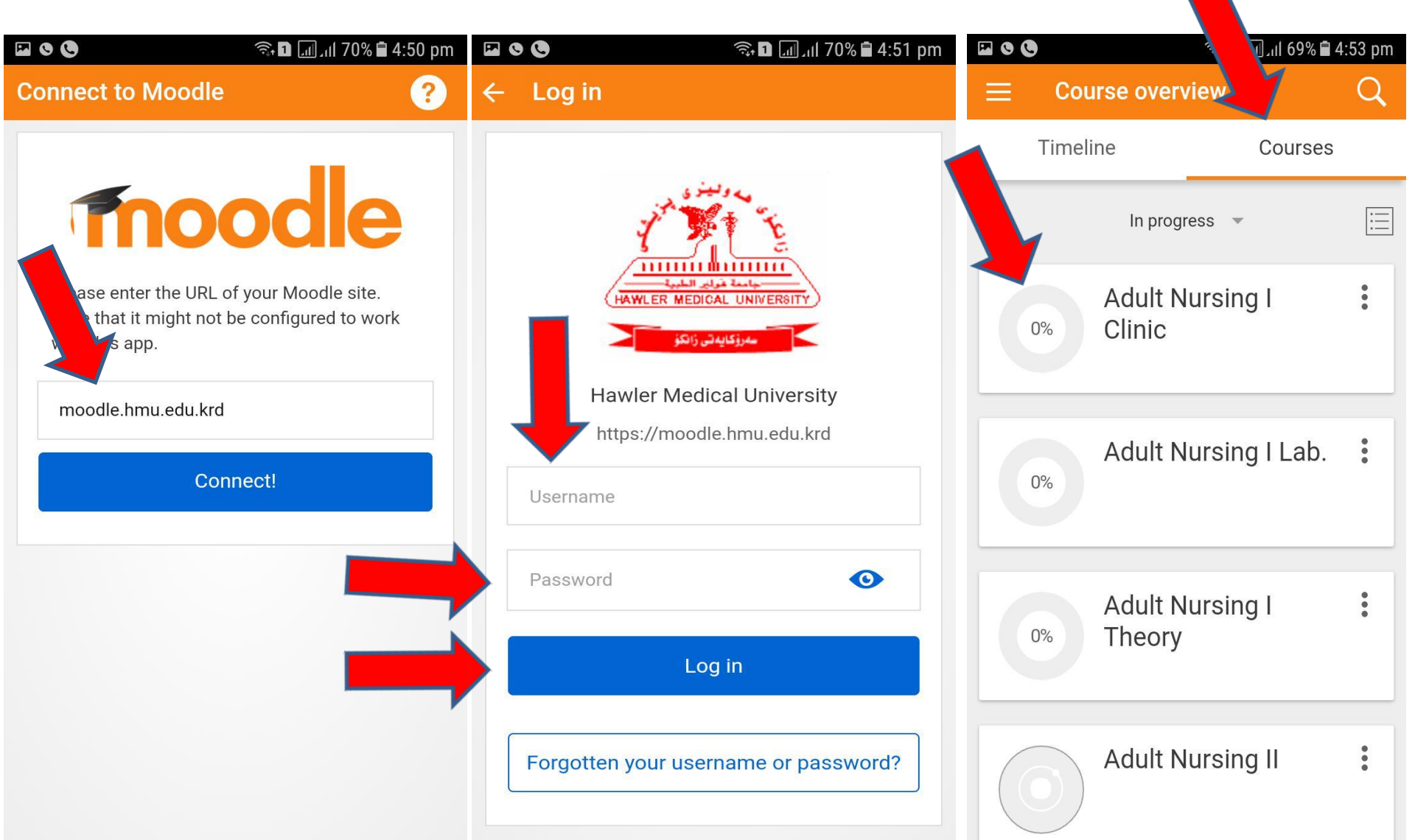

### **Moodle Learning System**

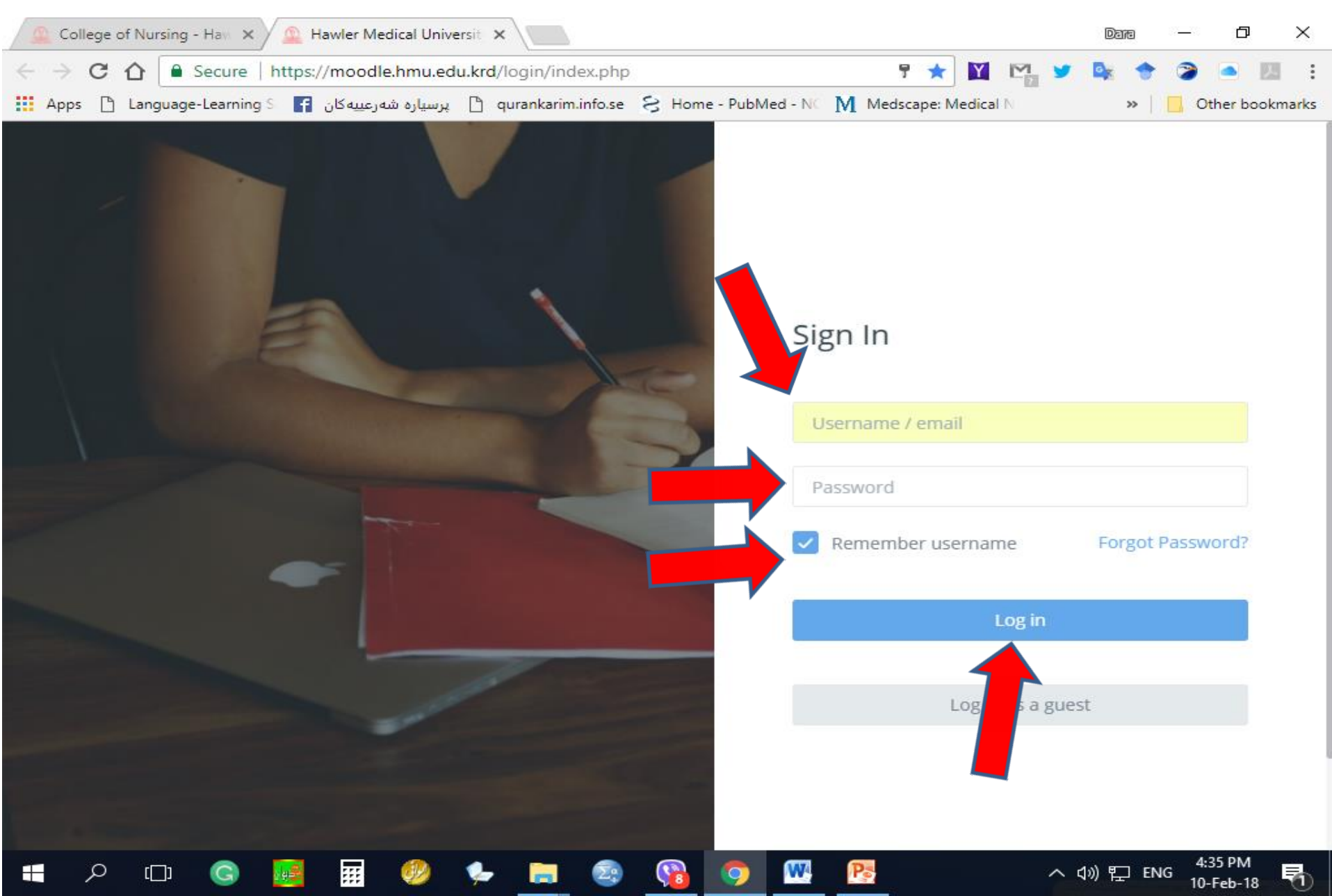

# **Your Profile**

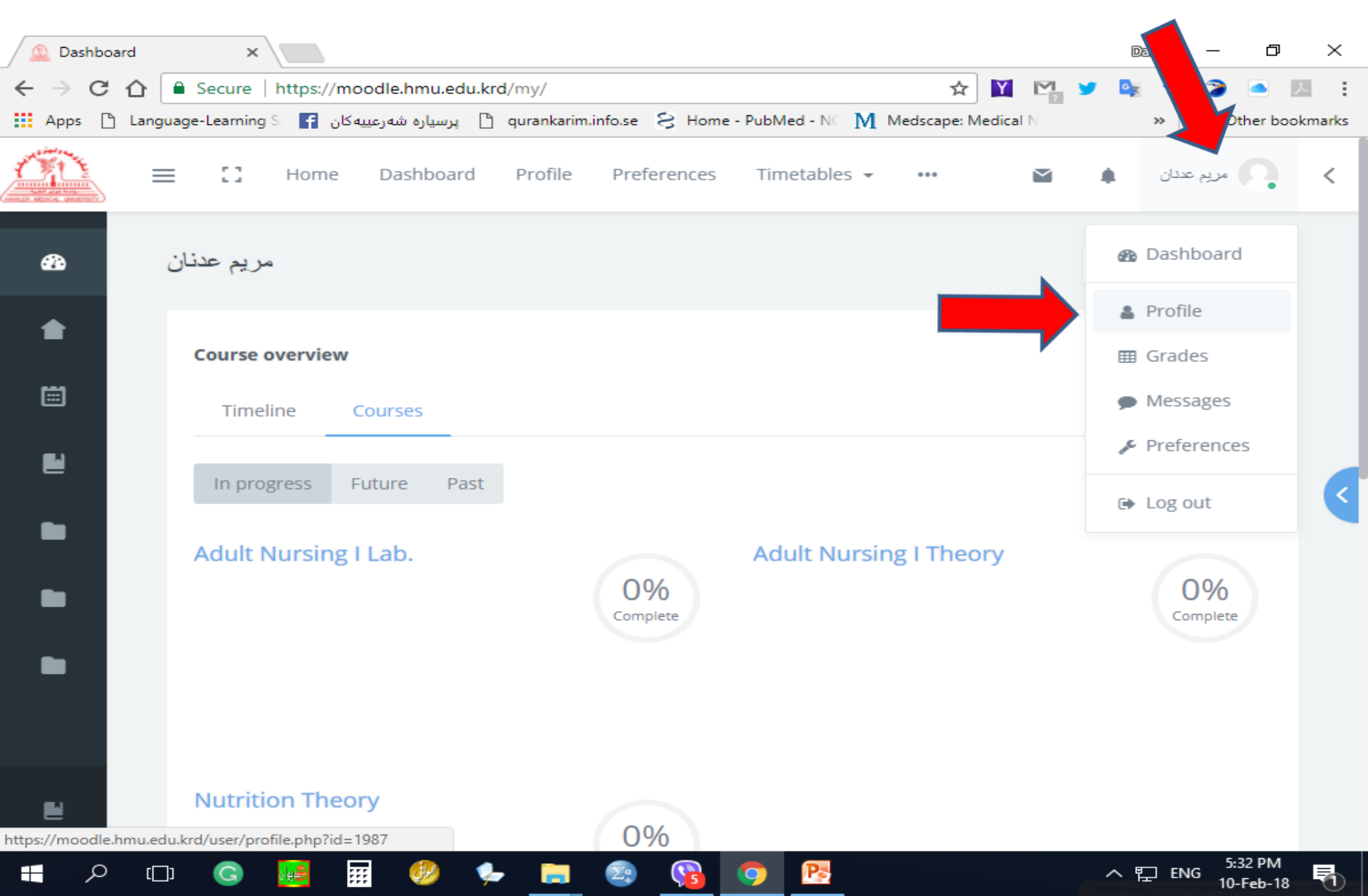

### **Edit Your Profile**

| 🔔 Public profile 🔔 🗙                                                                                                    |                                     |                        |                                                                  | Dana — 🗗                                                                                                    | $\times$ |
|----------------------------------------------------------------------------------------------------|-------------------------------------|------------------------|------------------------------------------------------------------|----------------------------------------------------------------------------------------------------|----------|
| ← → C ☆ 🔒 Secure   https://m                                                                                                  | noodle.hmu.edu.krd/user/profile.ph  | np?id=1987             | ☆ 🎽 🖻                                                            | 1 😏 🔯 🔶 🍞 🛋 💹                                                                                                    | :        |
| ان Apps 🗅 Language-Learning S 📑                                                                                               | پرسیارہ شەرعییە ک 📋 پرسیارہ شەرعییە | e 💈 Home - PubMed - NC | Medscape: Medical N                                              | » 📙 Other bookn                                                                                                    | marks    |
|                                                                                                    | ≡ [] Home D                         | ashboard Profile       | 🛛                                                                | ی محمدان                                                                                                    | <        |
| 88 Dashboard                                                                                                    | مریم عدنان<br>Dashboard / Profile   |                        | Reset page to default                                            | t Customise this                                                                                                    |          |
| 💧 Site home                                                                                                    |                                     |                        |                                                                  | - 40 · -                                                                                                    |          |
| <ul> <li>Calendar</li> <li>My courses</li> <li>Adult Nur. I Th.</li> <li>Adult. Nur. I Lab.</li> <li>Nutrition Th.</li> </ul> | مر بد عذبان                         | Courses E              | Edit Profile<br>dult Nursing I Lab.<br>tart date Friday, 1 Septe | Edit profile<br>Change password<br>Preferred language<br>Forum preferences<br>Editor preferences<br>Course preferences<br>Calendar preferences |          |
|                                                                                                    | 9 Y                                 | Adult A<br>St          | dult Nursing I The<br>tart date Friday, 1 September 2            | Message preferences<br>Notification preferences                                                                                                |          |
| nttps://moodle.hmu.edu.krd/user/edit.php?id=19                                                                                | O<br>Contacts                       |                        | lutrition Theory                                                 | へ EP ENG 5:38 PM                                                                                                    | 5        |

### **Edit Your Profile/ Names As Passport**

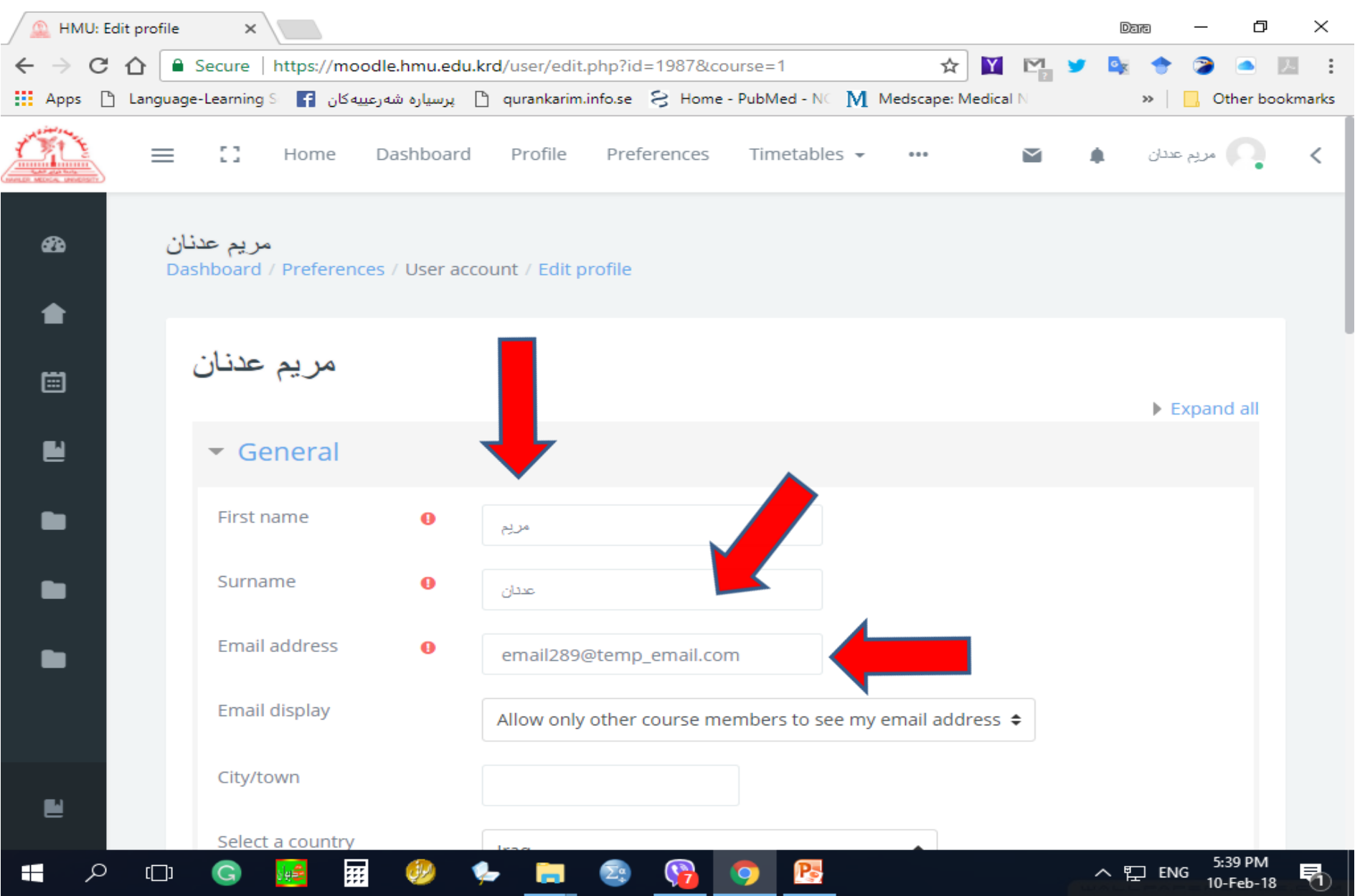

#### **Email Display and Description about Yourself**

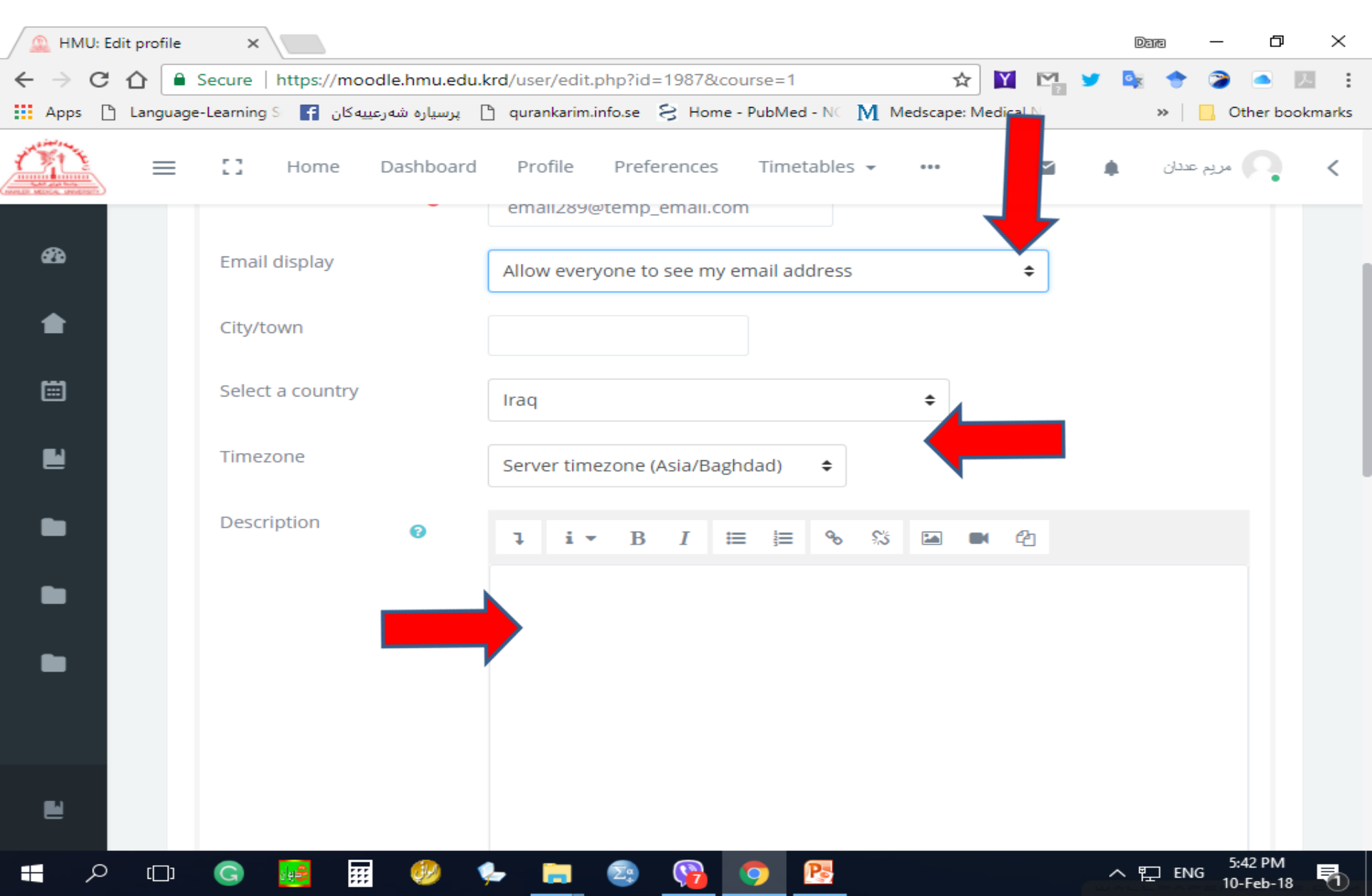

### Add Picture (Optional)

| 🚨 HMU: Edit profile | ×                                                                           | Dana — 🗗 🗙                                  |
|---------------------|-----------------------------------------------------------------------------|---------------------------------------------|
| ← → C ☆             | Secure   https://moodle.hmu.edu.krd/user/edit.php?id=1987&course=1          | 🖈 🔟 🗠 💆 🌬 🔶 🥥 🛋 🗵 🗄                         |
| Apps 🗋 Language     | -Learning S 🗗 پرسیاره شهرعییه کان 🖹 qurankarim.info.se 😣 Home - PubMed - NC | M Medscape: Medical N » Other bookmarks     |
|                     | C Home Dashboard Profile Preferences Timetable                              | ۲۵ مریم عدنان با ۲۵ ۲۰۰۰ ۲۵ ۲۵              |
| <i>4</i> 8a         | User picture                                                                |                                             |
| •                   | Current picture No                                                          |                                             |
|                     | New picture 🕜 Maximum size                                                  | for new files: 16MB, maximum attachments: 1 |
|                     |                                                                             | ··· · · · · · · · · · · · · · · · · ·       |
| pa l                | Files                                                                       |                                             |
| -                   |                                                                             |                                             |
| -                   | You can drag and dro                                                        | op files here to add them.                  |
|                     |                                                                             |                                             |
|                     | Picture description                                                         |                                             |
|                     |                                                                             |                                             |
|                     | Additional names                                                            |                                             |
| د <u>ت</u> کر 📑     | G 📴 🗑 🍫 🚍 🗟 🥱 📴                                                             | ヘ 말 ENG 5:43 PM<br>10-Feb-18                |

## نفوس Name in Kurdish/ Arabic As ID

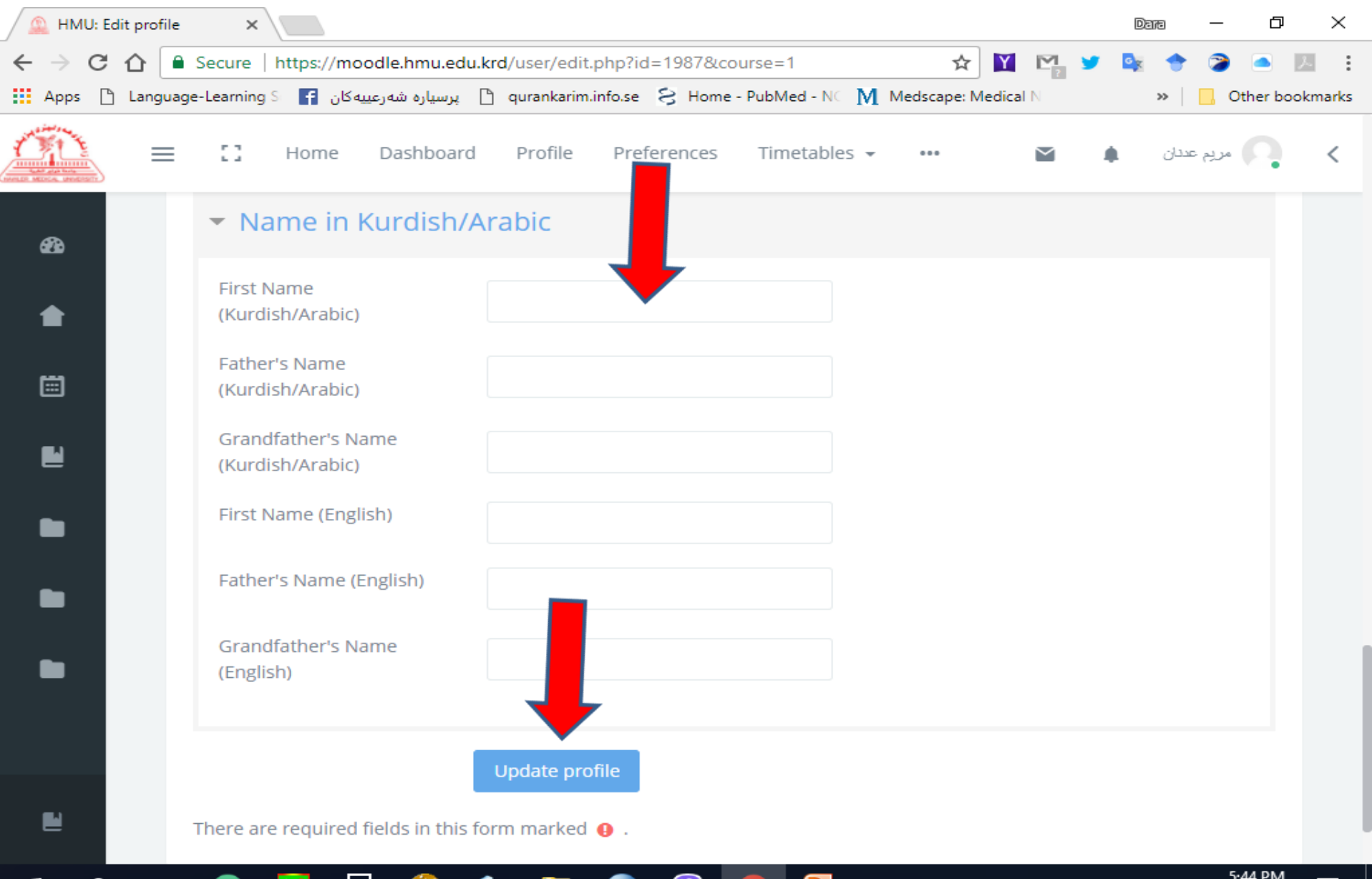

ヘ 覧 ENG

10-Feb-18

:::

[[]]

#### **Profile Example**

| Preference                        | ×                                                                                                    |      | Da  | na —       | o ×           |
|-----------------------------------|----------------------------------------------------------------------------------------------------|------|-----|------------|---------------|
| $\epsilon \rightarrow c \epsilon$ | C Secure   https://moodle.hmu.edu.krd/user/preferences.php?userid=1987                                                                                                    | M 3  | y 🔤 | 🔶 🍃        | i 🗾 🍝         |
| 🔛 Apps 🗋 L                        | anguage-Learning S 📑 پرسیاره شهرعییه کان 🕒 qurankarim.info.se 😒 Home - PubMed - NC 🕅 Medscape: Medica                                                                                                    | al N |     | » 🗌 🔂 Ot   | her bookmarks |
| Mr.                               |                                                                                                    |      |     | مريم عدتان | <b>·</b> <    |
| £33                               | مریم عدنان<br>Dashboard / Prefer                                                                                                    |      |     |            |               |
|                                   | Preferences                                                                                                    |      |     |            |               |
|                                   | User account Badges                                                                                                    |      |     |            |               |
|                                   | Edit profileManage badgesChange passwordBadge preferencesPreferred languageBackpack settingsForum preferencesEditor preferencesEditor preferencesCourse preferencesCalendar preferencesSecurity keysSecurity keysMessage preferencesNotification preferencesSecurity keys |      |     |            |               |
|                                   |                                                                                                    |      |     |            |               |

9

 $\Sigma^{\alpha}_{+}$ 

Ps

9

6:00 PM

10-Feb-18

~ 팊 ≀

5

:::

ole 🚔

ρ

[[]]

G

#### Dashboard

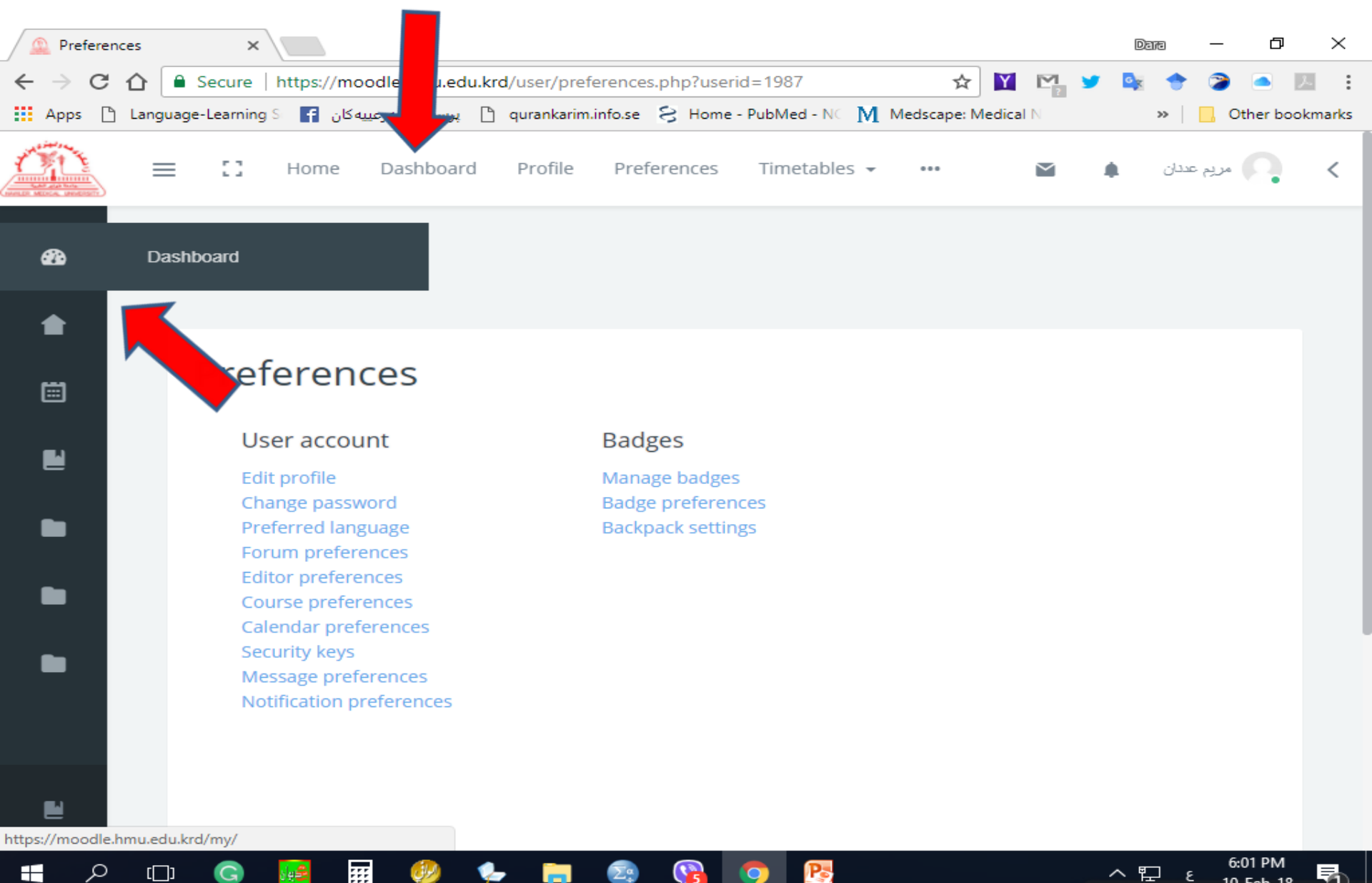

10-Feb-18

### **Participants**

| 🔔 Course                        | e: Adult Nursing I L | × \               |                 |                 | _                 |                 |          |             |     | Da      | m —        | đ            | $\times$ |
|---------------------------------|----------------------|-------------------|-----------------|-----------------|-------------------|-----------------|----------|-------------|-----|---------|------------|--------------|----------|
| $\leftrightarrow \Rightarrow c$ | 🕈 🏠 🔒 Secure         | https://moo       | odle.hmu.edu.k  | rd/course/vie   | w.php?id=359      |                 |          | ☆ 📔         |     |         | * 🦻        |              | 2. E     |
| Apps [                          | Language-Learni      | يەكان 🚹 sg S      | ] پرسیارہ شہرعی | ) qurankarim.ir | nfo.se 웅 Home     | e - PubMed - NC | M Medsca | ipe: Medica | IN  |         | »   📙      | Other boo    | kmarks   |
| OTE                             | ≡ ::                 | Home              | Dashboard       | Profile         | Preferences       | Timetable       | S 🔻 🚥    |             |     |         | مريم عددان | Q            | <        |
|                                 |                      |                   |                 |                 |                   |                 |          |             |     |         |            |              |          |
| *                               | Participants         |                   | ult. Nu         | r. I Lab.       |                   |                 |          |             |     |         |            |              |          |
| M                               |                      |                   |                 |                 |                   |                 |          |             |     | Your    | progress   | 5 <b>(</b> ) |          |
|                                 |                      |                   |                 |                 | Adult Nur         | rsing I La      | b.       |             |     |         |            |              |          |
| ø                               |                      |                   |                 |                 |                   | 1               |          | 1           |     |         |            |              |          |
|                                 |                      |                   |                 |                 |                   |                 |          |             | 1   |         |            |              |          |
| *                               |                      |                   |                 |                 | 4 🛛               | G L             | 11       |             | 5 8 |         |            |              | <        |
|                                 |                      |                   |                 |                 | <b>—</b> <i>и</i> |                 |          |             | 11  |         |            |              |          |
|                                 |                      |                   |                 |                 |                   |                 |          |             |     |         |            |              |          |
|                                 |                      | 2                 |                 |                 |                   |                 |          |             |     |         |            |              |          |
|                                 |                      |                   |                 |                 |                   |                 |          |             |     | $\sim$  | )          |              |          |
|                                 |                      | Announcen         | nents Cha       | at with Dara A  | Al- Adult I       | Nursing I       | Attend   | ance        | A   | ttendar | nce        |              |          |
| _                               |                      | , and our contect | Contra Contra   | Banna           | L                 | ab.             |          | 1           |     |         |            |              |          |
| -                               |                      |                   |                 |                 | Γ                 |                 |          |             |     |         |            |              |          |
| 2                               |                      |                   |                 |                 | L                 |                 |          |             |     |         |            |              |          |
| https://moodle                  | e.hmu.edu.krd/user/i | ndex.php?id=359   | )               |                 |                   |                 |          |             |     |         |            |              |          |

5

9

 $\Sigma^{\alpha}_{*}$ 

Pe

6:02 PM

10-Feb-18

5

∧ 
☐ ENG

Q

[]]

G

 $\blacksquare$ 

....

**%** 

-

الراق

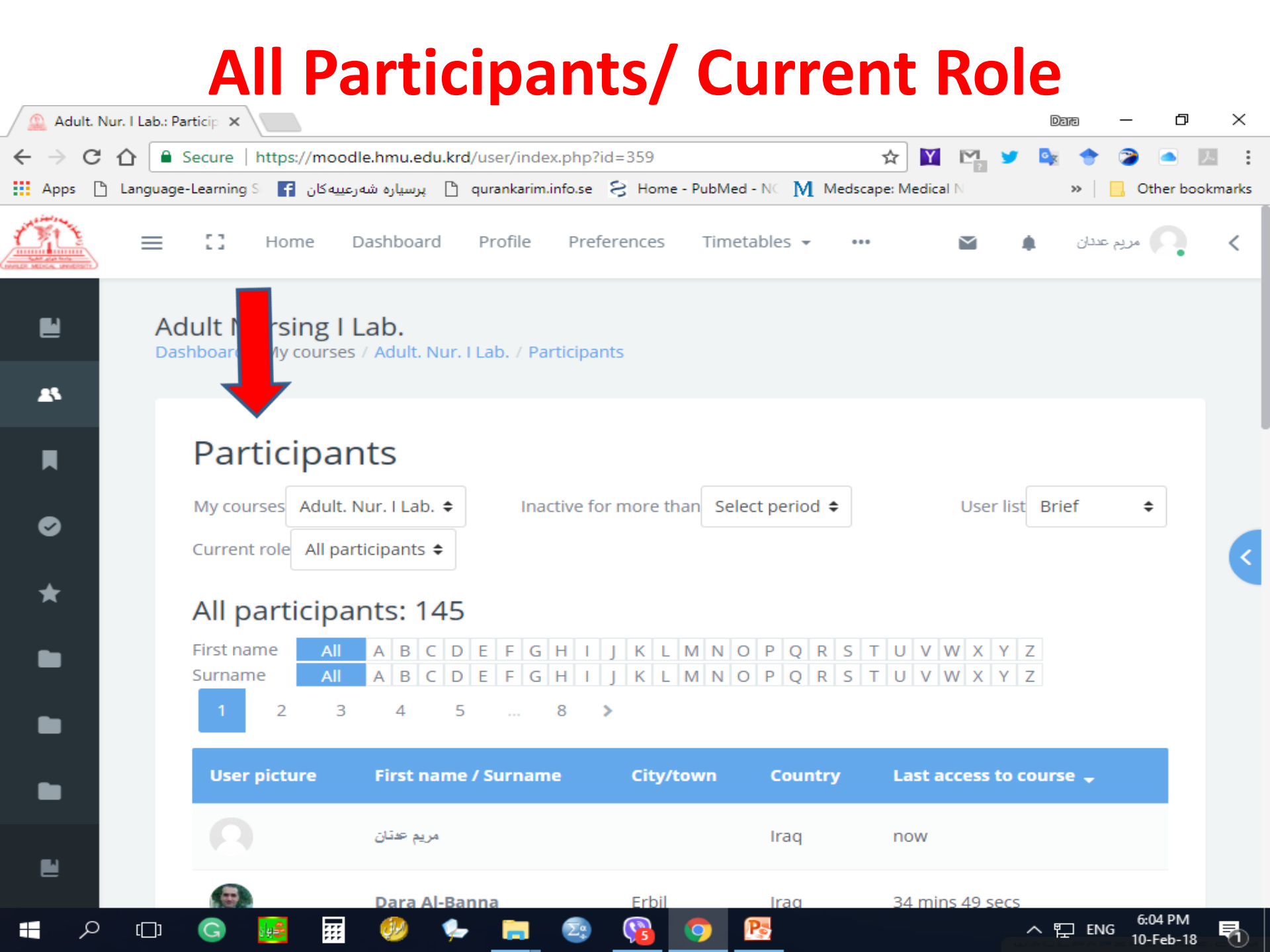

### **Timeline**

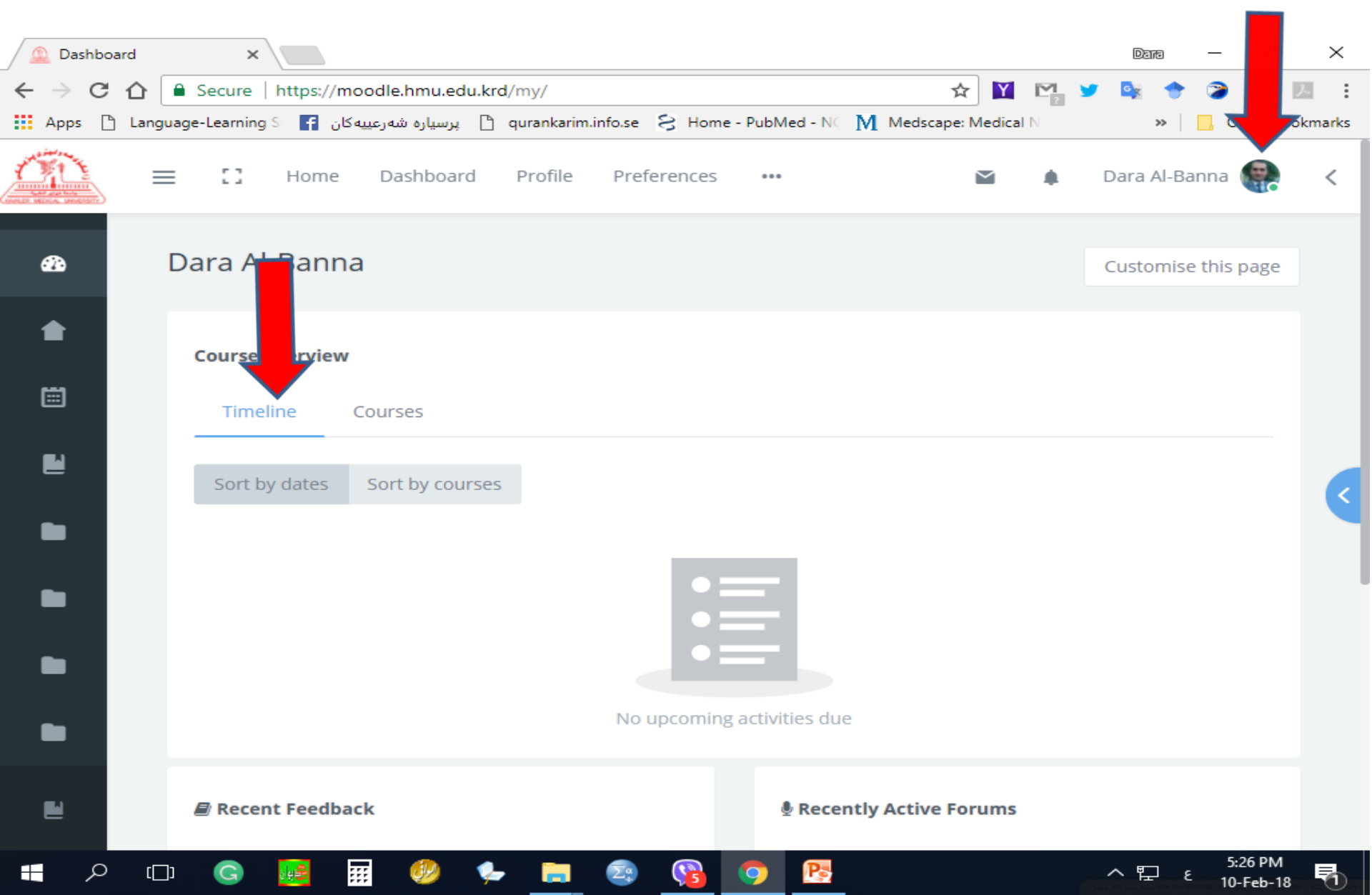

#### **Your Moodle Account**

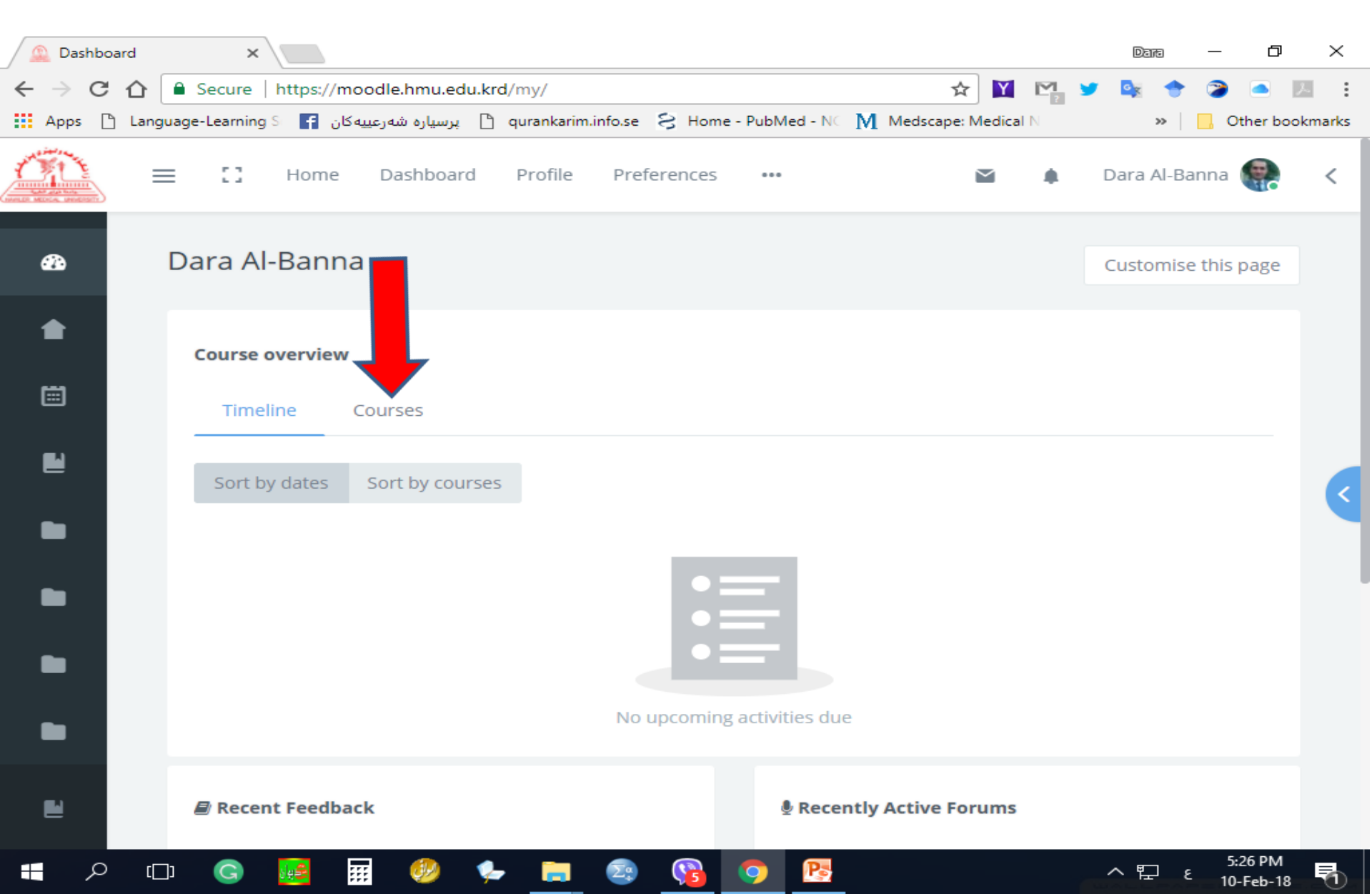

### Your Courses Theory, Lab., and Clinic

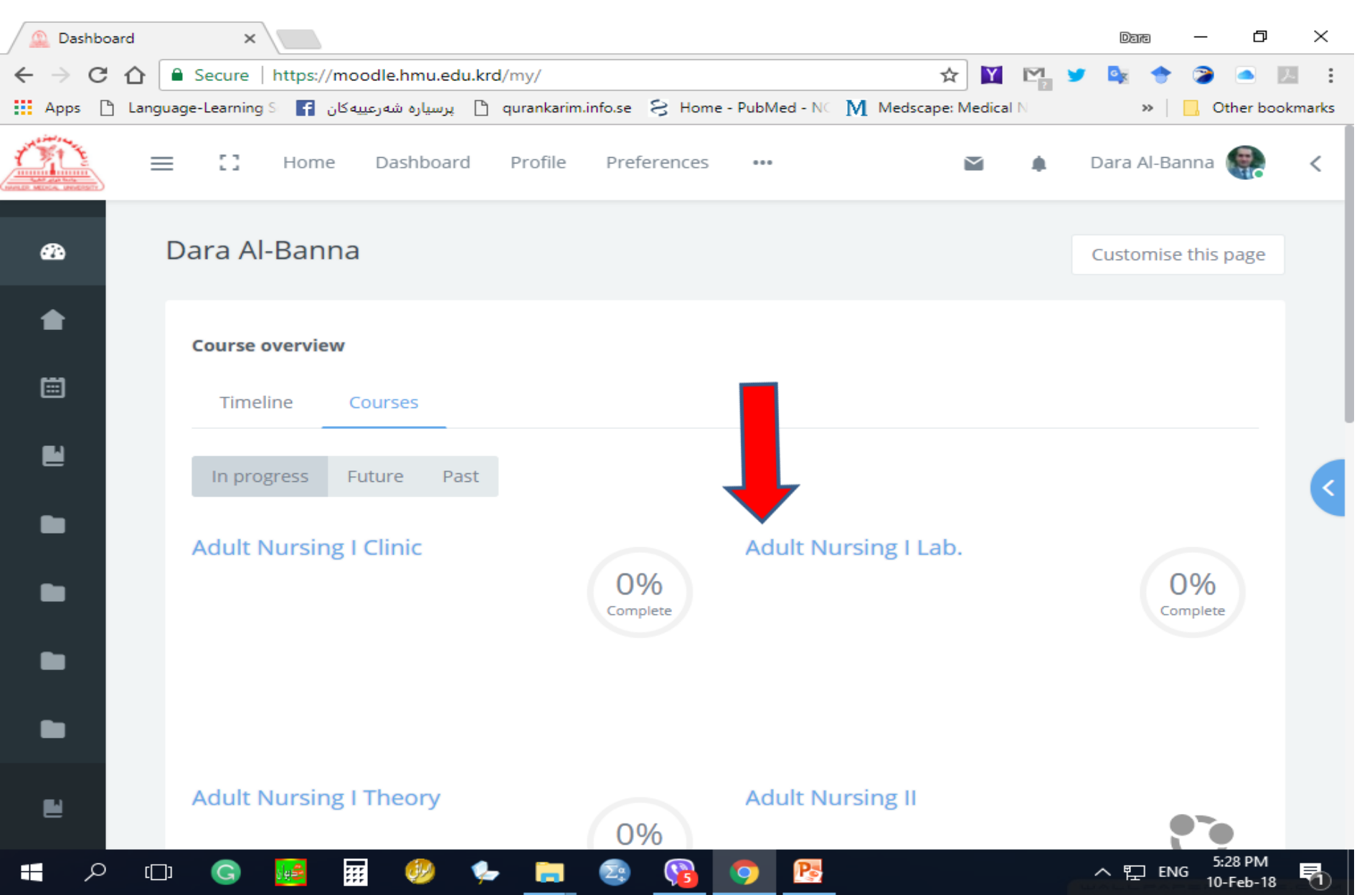

#### **Activities and Features**

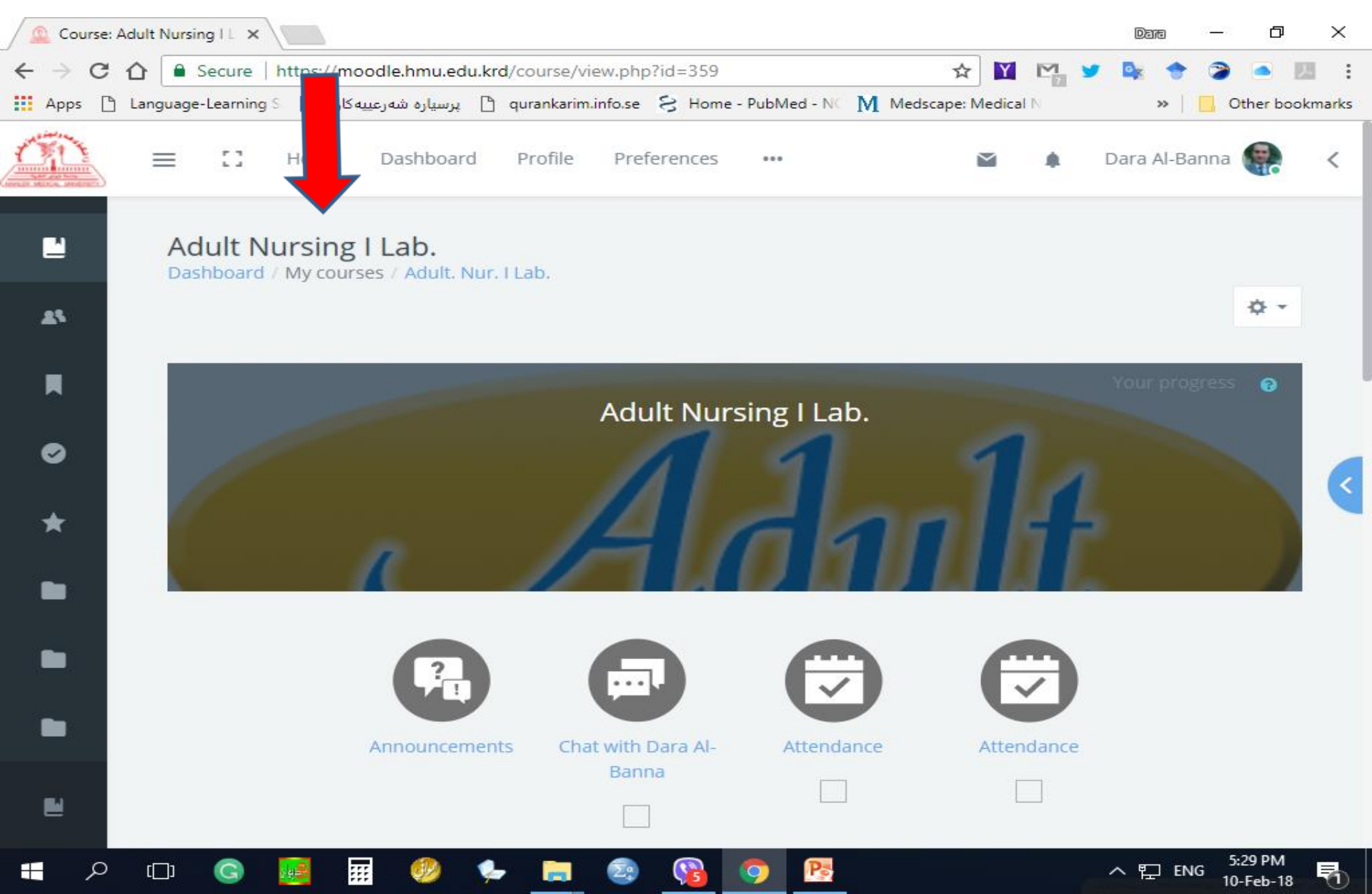

#### **Topics and Sections (Lectures, Pdf & URL)**

| 🔔 Course: Adult Nursing I L | ×                        |                        |                                                                                                    |                    |                | Dara —        | o ×             |
|-----------------------------|--------------------------|------------------------|----------------------------------------------------------------------------------------------------|--------------------|----------------|---------------|-----------------|
| ← → C ☆ 🔒 Secu              | ure   https://moodle.hm  | u.edu.krd/course/view. | php?id=359                                                                                                    |                    | ☆ 🝸 🗠          | y 🔤 🔶 🍞       | 📥 🗵 🗄           |
| Apps 🗋 Language-Lear        | اره شەرعىيەكان 🚹 rning S | پرسی 🗋 qurankarim.info | se 😪 Home - Pub                                                                                                    | oMed - NC M Medsca | ape: Medical N | » 📙 O         | ther bookmarks) |
|                             | ] ne Dasht               | ooard Profile F        | references •                                                                                                    | ••                 | ¥ •            | Dara Al-Banna | <               |
| •                           | 1                        |                        |                                                                                                    |                    |                |               |                 |
| <b>45</b>                   | Topic 1                  |                        |                                                                                                    |                    |                |               |                 |
| R                           | Activities               |                        |                                                                                                    |                    |                | ^             |                 |
| •                           | 2nd lect                 |                        |                                                                                                    |                    |                |               |                 |
| *                           | blood presu              |                        |                                                                                                    |                    |                |               |                 |
| -                           | Topic 2                  |                        |                                                                                                    |                    |                |               |                 |
|                             | Activities               |                        |                                                                                                    |                    |                | ^             |                 |
|                             | hyegine                  |                        |                                                                                                    |                    |                |               |                 |
|                             |                          |                        |                                                                                                    |                    |                |               |                 |
|                             | ) 🚂 🎹 🦪                  | ) 😓 🔚 💈                | S     S     S | Pa                 |                | ^ 腔 ENG 10    | :30 PM          |

#### Log out

| 🚨 Dashboard                                   | ×                                                                                                    | Dana —                       | ∍ ×     |
|-----------------------------------------------|----------------------------------------------------------------------------------------------------|------------------------------|---------|
| $\leftrightarrow$ $\Rightarrow$ C $\triangle$ | Secure   https://moodle.hmu.edu.krd/my/                                                                | 🛩 🔯 🔶 🍞                      | 24 E    |
| Apps 🗋 Lan                                    | guage-Learning S 📑 پرسیاره شهرعییه کان 🕒 qurankarim.info.se 🗧 Home - PubMed - NC 👖 Medscape: Medical N | »   🗖 🗧                      | okmarks |
|                                               | 🚍 🎦 Home Dashboard Profile Preferences Timetables 🛪 🚥 🎽                                                | مريم عددان 🌲                 | ×       |
| æ                                             | مريم عدنان                                                                                             | B Dashboard                  |         |
|                                               |                                                                                                    | Profile                      |         |
|                                               | Course overview                                                                                        | ⊞ Grades                     |         |
|                                               |                                                                                                    | <ul> <li>Messages</li> </ul> |         |
|                                               | limeline Courses                                                                                       |                              |         |
|                                               |                                                                                                    | Preference                   | s       |
|                                               | Sort by dates Sort by courses                                                                          | 🕒 Log out                    |         |
|                                               | No upcoming activities due                                                                             |                              |         |
| E bitter//moodle.hmu.s                        | Recent Feedback     Recently Active Forums                                                             |                              |         |
|                                               |                                                                                                    | へ EP ENG                     |         |

#### You Logged out from Your Moodle Account

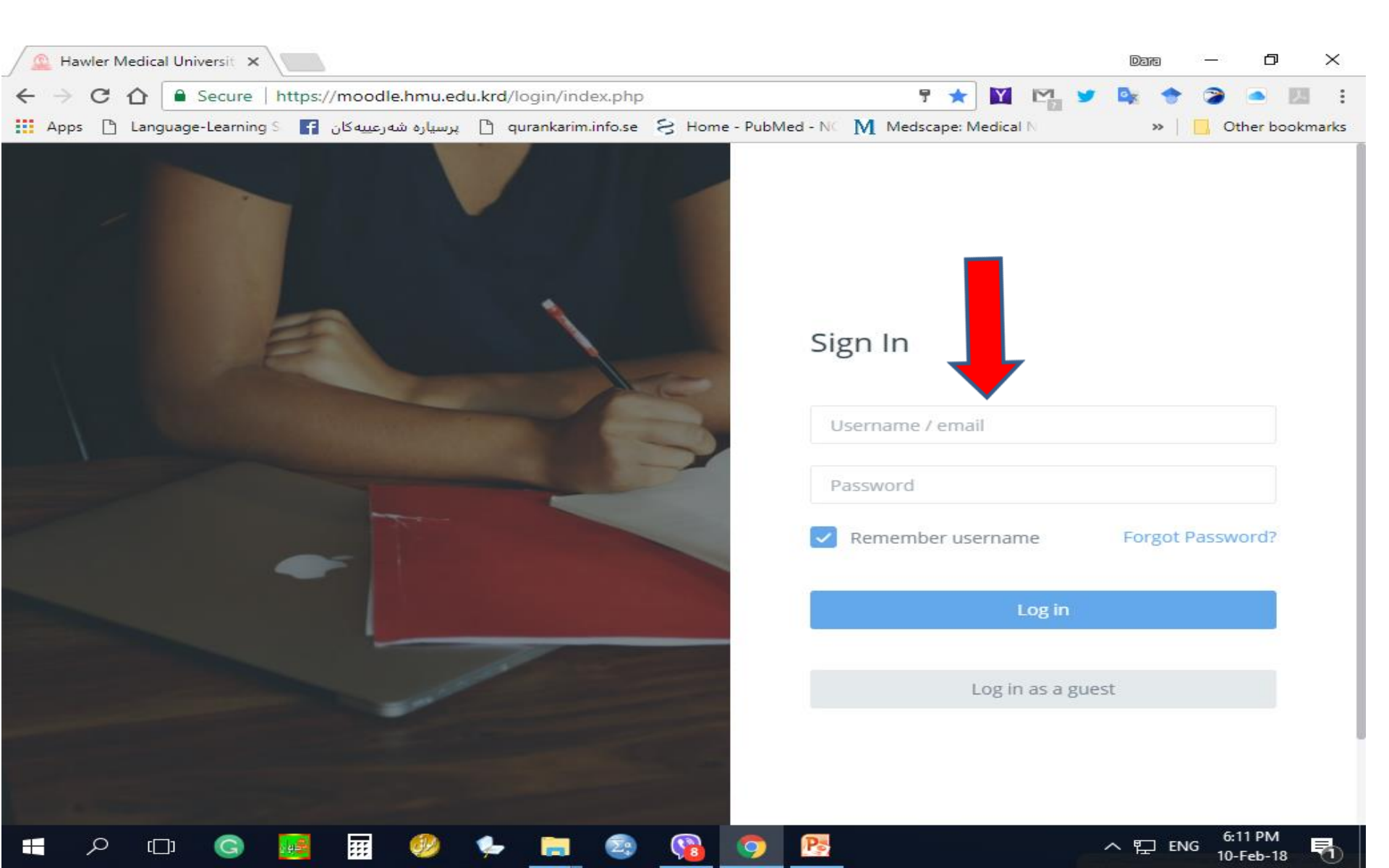

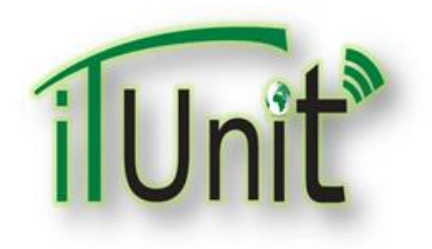

**Hawler Medical University** 

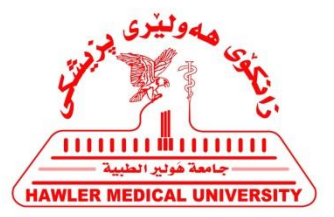

#### **Division of Information Systems and Statistics**

#### **A Presentation about**

# Student's Moodle: How to Login College's E-mail and Moodle Account

#### Dara Abdulla Al-Banna

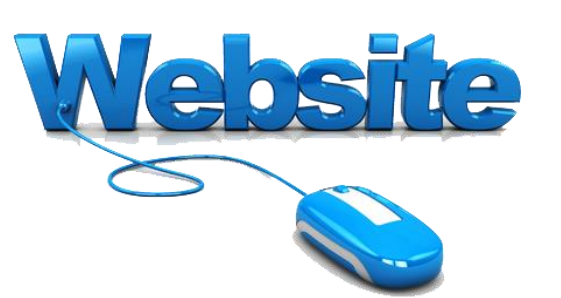

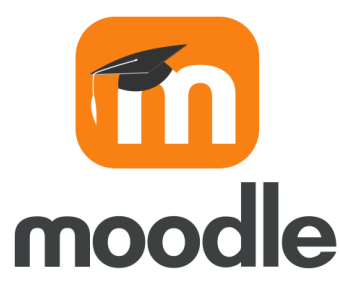